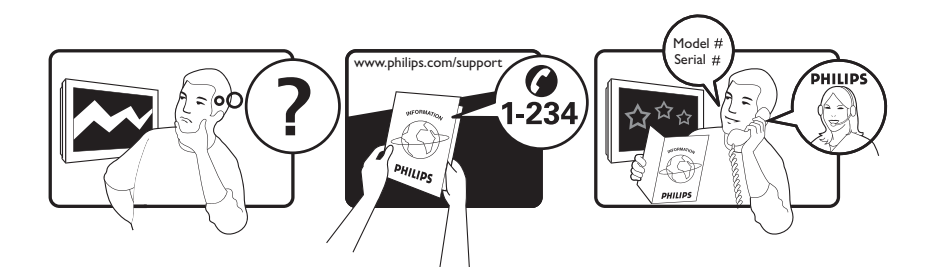

| Österreich              | 0800 180 016                                                            |                                                              |
|-------------------------|-------------------------------------------------------------------------|--------------------------------------------------------------|
| België/Belgique         | 80080190                                                                |                                                              |
| България                | 00800 11 544 24                                                         |                                                              |
| Hrvatska                | 01 6403 776                                                             | Lokalni poziv                                                |
| Česká republika         | 800142840                                                               | Bezplatný hovor                                              |
| Danmark                 | 3525 8759                                                               | Lokalt opkald                                                |
| Estonia                 | 6008600                                                                 | kohalik kõne tariifi                                         |
| Suomi                   | 09 2311 3415                                                            | paikallispuhelu                                              |
| France                  | 0805 025 510                                                            | numéro sans frais                                            |
| Deutschland             | 0800 000 7520                                                           | gebührenfreier Anruf                                         |
| Ελλάδα                  | 0 0800 3122 1280                                                        | Κλήση χωρίς χρέωση                                           |
| Magyarország            | 0680018189                                                              | Ingyenes hívás                                               |
| Hrvatska                | 0800 222778                                                             | free                                                         |
| Ireland                 | 01 601 1777                                                             |                                                              |
| Italia                  | 800 088774                                                              | Numero Verde                                                 |
| Қазақстан               | +7 727 250 66 17                                                        | local                                                        |
| Latvia                  | 52737691                                                                | local                                                        |
| Lithuania               | 67228896                                                                | local                                                        |
| Luxemburg/Luxembourg    | 40 6661 5644                                                            | Ortsgespräch/Appel local                                     |
| Nederland               | 0800 0230076                                                            | Gratis nummer                                                |
| Norge                   | 22 70 81 11                                                             | Lokalsamtale                                                 |
| Polska                  | 00800-311-13-18                                                         | Pozosta?e produkty RTV oraz AGD                              |
| Portugal                | 800 780 903                                                             | Chamada Grátis                                               |
| România                 | 0800-894910<br>0318107125                                               | Apel gratuit<br>Apel local                                   |
| Россия                  | (495) 961-1111                                                          | 0.15 USD/minute                                              |
| Србија                  | +381 114 440 841                                                        | Lokalni poziv                                                |
| Slovensko               | 0800 004537                                                             | Bezplatný hovor                                              |
| Slovenija               | 00386 12 80 95 00                                                       | lokalni klic                                                 |
| España                  | 900 800 655                                                             | Teléfono local gratuito solamente para<br>clientes en España |
| Sverige                 | 08 5792 9100                                                            | Lokalsamtal                                                  |
| Suisse/Schweiz/Svizzera | 0800 002 050                                                            | Schweizer Festnetztarif/ Tarif réseau fixe<br>France         |
| Türkiye                 | 0800 261 3302                                                           | Şehiriçi arama                                               |
| United Kingdom          | General No: 0800 331 6015<br>General National Rate No:<br>0870 911 0036 | free<br>National rate                                        |
| Україна                 | 0-800-500-697                                                           |                                                              |

This information is correct at the time of press. For updated information, see www.philips.com/support.

## Obsah

| 1 | Oznámení                                                                        | 2  |
|---|---------------------------------------------------------------------------------|----|
| 2 | Důležité informace                                                              | 4  |
| 3 | Výrobek                                                                         | 8  |
|   | Přehled televizoru                                                              | 8  |
| 4 | Používání výrobku                                                               | 10 |
|   | Zapnutí/vypnutí nebo přepnutí                                                   |    |
|   | televizoru do pohotovostního režimu                                             | 10 |
|   | Přepínání kanálů                                                                | 10 |
|   | Nastavení hlasitosti televizoru                                                 | 11 |
|   | Sledování připojených zařízení                                                  | 11 |
|   | Použití teletextu                                                               | 12 |
| 5 | Další možnosti využití produktu                                                 | 13 |
|   | Změna nastavení jazyka                                                          | 13 |
|   | Přístup do hlavní nabídky                                                       | 14 |
|   | Zobrazení nabídky možností                                                      | 14 |
|   | Přístup do nabídky nastavení                                                    | 15 |
|   | Změna nastavení obrazu a zvuku                                                  | 15 |
|   | Další funkce teletextu                                                          | 19 |
|   | Vytvoření a použití seznamů oblíbených stanic                                   | 21 |
|   | Změna pořadí / přesunutí                                                        |    |
|   | a přejmenování kanálů                                                           | 22 |
|   | Skrýt a zobrazit kanály                                                         | 23 |
|   | Použití elektronického programového                                             |    |
|   | průvodce EPG                                                                    | 23 |
|   | Použití časovačů                                                                | 25 |
|   | Použití rodičovského zámku a zámků                                              |    |
|   | podle hodnocení                                                                 | 25 |
|   | Použití titulků                                                                 | 27 |
|   | Použití hodin televizoru                                                        | 28 |
|   | Prohlížení fotografií, přehrávání hudby a sledování videa z paměťového zařízení |    |
|   | USB                                                                             | 29 |
|   | Poslech digitálních rozhlasových kanálů                                         | 31 |
|   | Použití funkce Scenea                                                           | 31 |
|   | Aktualizace softwaru televizoru                                                 | 32 |
|   | Změna předvoleb televizoru                                                      | 33 |

|    | Spuštění funkce pro předvedení funkcí televizoru    | 33 |
|----|-----------------------------------------------------|----|
|    | Resetování televizoru na tovární<br>nastavení       | 34 |
| 6  | Instalace kanálů                                    | 35 |
|    | Automatické nastavení kanálů                        | 35 |
|    | Ruční nastavení kanálů                              | 36 |
|    | Ruční aktualizace seznamu kanálů                    | 37 |
|    | Test digitálního příjmu                             | 38 |
|    | Změna nastavení zprávy při spuštění                 | 38 |
| 7  | Připojení zařízení                                  | 39 |
|    | Konektory vzadu                                     | 39 |
|    | Konektory na boku                                   | 41 |
|    | Připojení počítače                                  | 42 |
|    | Použití modulu CAM (Conditional                     |    |
|    | Access Module)                                      | 43 |
|    | Přidělení dekodéru kanálů                           | 44 |
|    | Použití funkce Philips Easylink                     | 44 |
|    | Použití zámku Kensington                            | 46 |
| 8  | Informace o výrobku                                 | 47 |
|    | Podporovaná rozlišení displeje                      | 47 |
|    | Multimédia                                          | 47 |
|    | luner/příjem/přenos                                 | 4/ |
|    | Dálkový ovladač                                     | 4/ |
|    | Napájeni                                            | 4/ |
|    | Moznosti upevneni televizoru                        | 48 |
|    | Informace o EPG                                     | 48 |
| 9  | Řešení problémů                                     | 49 |
|    | Obecné problémy s televizorem                       | 49 |
|    | Problémy sTV kanály                                 | 49 |
|    | Problémy s obrazem                                  | 50 |
|    | Problémy se zvukem                                  | 50 |
|    | Problémy s připojením prostřednictvím rozhraní HDMI | 51 |
|    | Problémy s připojením prostřednictvím               | 0. |
|    | rozhraní USB                                        | 51 |
|    | Problémy s připojením počítače                      | 51 |
|    | Kontakt                                             | 51 |
| 10 | Rejstřík                                            | 52 |

**CS** 1

Čeština

## 1 Oznámení

2009 © Koninklijke Philips Electronics N.V. Všechna práva vyhrazena.

Technické údaje se mohou změnit bez předchozího upozornění. Ochranné známky jsou majetkem společnosti Koninklijke Philips Electronics N.V nebo náležitých vlastníků. Společnost Philips si vyhrazuje právo kdykoli změnit produkty bez povinnosti přizpůsobit odpovídajícím způsobem starší příslušenství. Materiál v této příručce je považován za odpovídající zamýšlenému použití systému. Pokud se výrobek nebo jeho jednotlivé moduly či procedury používají pro účely jiné než zde uvedené, je třeba získat potvrzení jejich platnosti a vhodnosti. Společnost Philips zaručuje, že samotný materiál neporušuje žádné patenty registrované ve Spojených státech. Neexistuje žádná jiná výslovná ani předpokládaná záruka. Záruka

- Riziko poranění, poškození televizoru nebo zrušení záruky! Nikdy se nepokoušejte opravit televizor sami.
- Televizor a příslušenství používejte jen v souladu s pokyny výrobce.
- Symbol varování na zadní straně televizoru označuje riziko úrazu elektrickým proudem. Nikdy neodnímejte kryt televizoru. V případě servisu nebo opravy vždy kontaktujte zákaznickou podporu společnosti Philips.

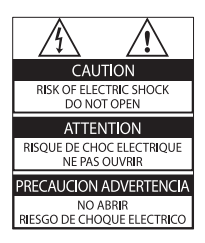

 Jakákoli operace výslovně zakázaná v této příručce a jakékoli úpravy a montážní postupy nedoporučené nebo neschválené v této příručce ruší platnost záruky.

### Pixelová charakteristika

Tento produkt využívající technologii LCD se vyznačuje vysokým počtem barevných pixelů. Ačkoli hodnota efektivních pixelů je 99,999 % nebo více, mohou se na obrazovce vytrvale objevovat černé skvrny nebo světlé body (červené, zelené či modré). Jedná se o strukturální vlastnost displeje (nevybočující z oborových standardů), nikoli o závadu. Společnost Philips Electronics Singapore Pte Ltd tímto nabízí, že na vyžádání poskytne úplnou kopii příslušného zdrojového kódu softwarových balíčků s otevřeným kódem a chráněných autorskými zákony, které jsou použity v tomto výrobku, pro který je tato nabídka vyžadována příslušnými licencemi. Tato nabídka je platná po dobu tří let od zakoupení výrobku a je k dispozici každému, kdo obdrží tuto informaci. Chcete-li získat zdrojový kód, kontaktujte open. source@philips.com. estliže si nepřejete použít e-mail nebo neobdržíte odpověď během týdne, napište na adresu "Open Source Team, Philips Intellectual Property & Standards, P.O. Box 220, 5600 AE Eindhoven, The Netherlands". Jestliže neobdržíte včasné potvrzení dopisu, napište e-mail na výše uvedenou adresu. Texty licencí a oznámení pro software s otevřeným kódem použitý v tomto výrobku jsou obsaženy v samostatném letáku.

### Soulad se standardy EMF

Koninklijke Philips Electronics N.V. vyrábí a prodává mnoho výrobků určených pro spotřebitele, které stejně jako jakýkoli jiný elektronický přístroj mají obecně schopnost vysílat a přijímat elektromagnetické signály. Jednou z předních firemních zásad společnosti Philips je zajistit u našich výrobků všechna potřebná zdravotní a bezpečnostní opatření, splnit veškeré příslušné požadavky stanovené zákonem a dodržet všechny standardy EMF platné v době výroby.

Společnost Philips usiluje o vývoj, výrobu a prodej výrobků bez nepříznivých vlivů na lidské zdraví. Společnost Philips potvrzuje, že pokud se s jejími výrobky správně zachází a používají se pro zamýšlený účel, je podle současného stavu vědeckého poznání jejich použití bezpečné. Společnost Philips hraje aktivní roli ve vývoji mezinárodních standardů EMF a bezpečnostních norem, díky čemuž dokáže předvídat další vývoj ve standardizaci a rychle jej promítnout do svých výrobků.

## Pojistka elektrické sítě (pouze Spojené království)

Tento televizor je vybaven schválenou lisovanou zástrčkou. Pokud je nutné pojistku elektrické sítě vyměnit, je třeba ji nahradit pojistkou stejné hodnoty, jak je uvedeno na zástrčce (např. 10 A).

- 1 Sejměte kryt pojistky a vyjměte pojistku.
- 2 Náhradní pojistka musí vyhovovat normě BS 1362 a nést značku schválení ASTA. V případě ztráty pojistky ověřte správný typ u svého prodejce.
- **3** Nasaďte kryt pojistky zpět.

Podle směrnice EMC se nesmí zástrčka tohoto produktu pro připojení k elektrické síti oddělit od napájecího kabelu.

### Copyright

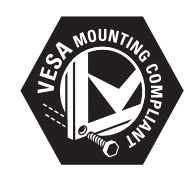

VESA, FDMI a logo VESA Mounting Compliant jsou ochranné známky společnosti Video Electronics Standards Association. Windows Media je registrovaná ochranná známka nebo ochranná známka společnosti Microsoft Corporation v USA a/nebo dalších zemích.

<sup>®</sup> Kensington a Micro Saver jsou ochranné známky společnosti ACCO World Corporation registrované v USA, přičemž v jiných zemích světa byla registrace již vydána nebo se čeká na vyřízení příslušné žádosti.

Všechny další registrované a neregistrované ochranné známky jsou vlastnictvím náležitých vlastníků.

## BBE®

Vyrobeno s licencí od společnosti BBE Sound, Inc. Licence od společnosti BBE, Inc. byla vydána na základě jednoho nebo více následujících patentů registrovaných v USA: 5510752, 5736897. BBE a symbol BBE jsou registrované ochranné známky společnosti BBE Sound Inc.

## 2 Důležité informace

Před použitím televizoru si pozorně přečtěte všechny pokyny. Pokud dojde v důsledku neuposlechnutí těchto pokynů k poškození televizoru, záruka na přístroj zanikne.

### Bezpečnost

## Nebezpečí požáru nebo úrazu elektrickým proudem!

- Televizor nikdy nevystavuje dešti nebo jinému působení vody. Do blízkosti televizoru nikdy neumísťujte nádoby s vodou, například vázy. Pokud dojde k rozlití vody na televizor nebo do něj, okamžitě odpojte televizor z elektrické zásuvky. Obraťte se na středisko péče o zákazníky společnosti Philips a nechte televizor před dalším užíváním zkontrolovat.
- Nikdy neumísťujte televizor, dálkový ovládač ani baterie do blízkosti otevřeného ohně, jiných zdrojů tepla ani na přímé sluneční světlo.
   Abyste zabránili požáru, nikdy nenechávejte v blízkosti televizoru, dálkového ovladače nebo baterií svíčky nebo jiné hořící předměty.

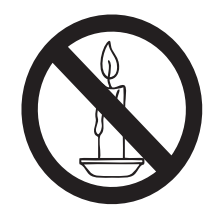

- Nikdy nevkládejte žádné předměty do ventilačních otvorů nebo jiných otvorů na televizoru.
- Při otáčení televizoru zkontrolujte, zda není napájecí kabel napínán. Při napnutí napájecího kabelu může dojít k uvolnění připojení a vzniku jisker.

### Nebezpečí zkratu nebo požáru!

- Nikdy nevystavujte dálkový ovladač ani baterie dešti, jinému působení vody nebo nadměrným teplotám.
- Zabraňte působení nadměrné síly na elektrické zástrčky. Uvolněné zástrčky mohou jiskřit nebo způsobit požár.

#### Nebezpečí zranění nebo poškození televizoru!

- Ke zvedání a přenášení televizoru s hmotností převyšující 25 kg jsou třeba dvě osoby.
- Při montáži stojanu k televizoru používejte pouze dodaný stojan. Stojan k televizoru pevně připojte. Umístěte televizor na hladký rovný povrch, který udrží váhu televizoru a stojanu.
- Při montáži televizoru na zeď použijte pouze držák pro montáž na stěnu, který televizor unese. Připevněte držák pro montáž na stěnu pouze ke stěně, která jej a televizor unese. Společnost Koninklijke Philips Electronics N.V. nenese žádnou odpovědnost za nesprávnou montáž na zeď, která bude příčinou nehody nebo zranění.

### Nebezpečí poranění dětí!

Postupujte podle těchto opatření, abyste zabránili převrhnutí televizoru a případnému následnému poranění dětí:

- Nikdy televizor neumísťujte na povrch pokrytý látkou nebo jiným materiálem, který lze stáhnout.
- Ujistěte se, že žádná část televizoru nepřesahuje přes okraj povrchu.
- Nikdy televizor neumísťujte na vysoký nábytek (jako například knihovnu) bez zajištění nábytku a televizoru do zdi nebo pomocí vhodné podpěry.
- Poučte děti o nebezpečí hrozícím při pokusu vylézt na nábytek k televizoru.

### Nebezpečí přehřátí!

 Nikdy televizor neumísťujte do uzavřených prostorů. Po všech stranách televizoru ponechejte vždy volný prostor nejméně 10 cm (z důvodu zajištění proudění vzduchu). Zajistěte, aby nedošlo k zakrytí ventilačních otvorů na televizoru závěsy nebo jinými předměty.

### Nebezpečí poškození televizoru!

 Před připojením televizoru k elektrické zásuvce ověřte, že její napětí se shoduje s údajem na zadní straně televizoru. Televizor nikdy nepřipojujte k elektrické zásuvce s jiným napětím.

## Nebezpečí zranění, požáru nebo poškození napájecího kabelu!

- Na napájecí kabel nepokládejte televizor ani žádné jiné předměty.
- Aby bylo možné napájecí kabel televizoru rychle odpojit od zásuvky, zajistěte, aby byl k elektrické zásuvce vždy umožněn snadný přístup.
- Při odpojování napájecího kabelu vždy tahejte za zástrčku, nikdy za kabel.
- Před bouřkou odpojte televizor od elektrické zásuvky a antény. Během bouřky se nedotýkejte žádné části televizoru, napájecího kabelu nebo anténního kabelu.

#### Nebezpečí poškození sluchu!

 Nepoužívejte sluchátka při vysoké hlasitosti po delší dobu.

#### Nízké teploty

 Pokud je televizor transportován při teplotách nižších než 5 °C, rozbalte jej a předtím, než jej připojíte k elektrické zásuvce, počkejte, dokud se jeho teplota nevyrovná teplotě v místnosti.

### Péče o obrazovku

- Vyhýbejte se zobrazování statických obrazů. Statické obrazy jsou takové obrazy, které zůstávají na obrazovce po dlouhou dobu. Příkladem mohou být nabídky na obrazovce, černé pruhy nebo zobrazení času. Pokud statické obrazy musíte používat, snižte kontrast a jas obrazovky, abyste zabránili jejímu poškození.
- Před čištěním odpojte televizor od elektrické sítě.

- Televizor a rám čistěte měkkým navlhčeným hadříkem. K čištění televizoru nikdy nepoužívejte alkohol, chemikálie nebo čisticí prostředky pro domácnost.
- Nebezpečí poškození obrazovky televizoru! Nikdy se obrazovky nedotýkejte, netlačte na ni, neškrábejte a zabraňte úderům do obrazovky jakýmikoli předměty.
- Abyste zabránili deformacím a vyblednutí barev, otřete kapky vody co nejdříve.

### Likvidace starého výrobku a baterií

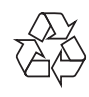

Výrobek je navržen a vyroben z vysoce kvalitního materiálu a součástí, které lze recyklovat a znovu používat.

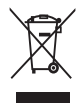

Pokud je výrobek označen tímto symbolem přeškrtnutého kontejneru, znamená to, že podléhá směrnici EU 2002/96/ES. Zjistěte si informace o místním systému sběru tříděného odpadu elektrických a elektronických výrobků. Postupujte podle místních nařízení a nelikvidujte staré výrobky spolu s běžným komunálním odpadem.

Správnou likvidací starého výrobku pomůžete předejít možným negativním dopadům na životní prostředí a zdraví lidí.

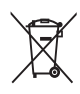

Výrobek obsahuje baterie podléhající směrnici EU 2006/66/ES, které nelze odkládat do běžného komunálního odpadu. Informujte se o místních pravidlech sběru tříděného odpadu baterií, protože správnou likvidací starého výrobku pomůžete předejít možným negativním dopadům na životní prostředí a zdraví lidí.

### ECO-Green

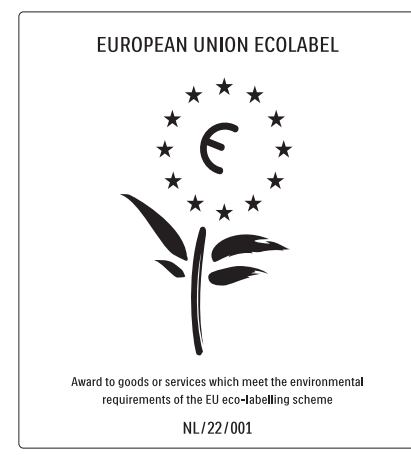

- Vysoká energetická účinnost
- Nízká spotřeba v pohotovostním režimu
- Navrženo pro podporu recyklace

Společnost Philips se u svých inovativních spotřebitelských produktů neustále zaměřuje na snižování jejich dopadu na životní prostředí. Během výroby se soustředíme na vylepšování produktů s ohledem na životní prostředí, snižování množství škodlivých látek, energetickou úspornost použití, na pokyny týkající se ukončení životnosti a recyklaci výrobku.

Díky naší snaze v oblasti životního prostředí byl tento televizor oceněn značkou Ecolabel – květinou – www.ecolabel.eu

Podrobné informace o spotřebě

v pohotovostním režimu, zásadách platných pro záruku, náhradních dílech a recyklaci tohoto televizoru naleznete na webové stránce společnosti Philips pro vaši zemi www. philips.com.

Tento televizor je vybaven funkcemi, které přispívají k energeticky efektivnímu používání. Tento televizor byl za své kvality týkající se životního prostředí oceněn evropskou značkou Ecolabel.

### Energeticky efektivní funkce

Senzor okolního osvětlení Jestliže se setmí, vestavěný senzor okolního osvětlení sníží jas televizoru a šetří tak energii. • Úspora energie

Nastavení **[Standard]** televizoru kombinuje několik televizních nastavení, které ve výsledku šetří energii. Viz možnost **[Inteligentní nastavení]** v nabídce **[Konfigurace]**.

 Spotřeba energie v úsporném pohotovostním režimu

Vysoce pokročilé obvody napájení, které jsou nejlepší ve své třídě, snižují spotřebu energie televizoru na extrémně nízkou úroveň, aniž by došlo ke ztrátě funkčnosti stálého pohotovostního režimu.

### Řízení napájení

Pokročilé řízení napájení tohoto televizoru zaručuje nejefektivnější využití energie. Můžete ověřit, jak vaše osobní nastavení televizoru, úroveň jasu aktuálního obrazu na obrazovce a okolní podmínky osvětlení určují relativní spotřebu energie.

Společnost Philips se u svých inovativních spotřebitelských produktů neustále zaměřuje na snižování jejich dopadu na životní prostředí. Během výroby se soustředíme na vylepšování produktů s ohledem na životní prostředí, snižování množství škodlivých látek, energetickou úspornost použití, na pokyny týkající se ukončení životnosti a recyklaci výrobku.

Díky naší snaze v oblasti životního prostředí byl tento televizor oceněn značkou Ecolabel – květinou – www.ecolabel.eu Podrobné informace o spotřebě v pohotovostním režimu, zásadách platných pro záruku, náhradních dílech a recyklaci tohoto televizoru naleznete na webové stránce společnosti Philips pro vaši zemi www. philips.com.

Tento televizor je vybaven funkcemi, které přispívají k energeticky efektivnímu používání. Tento televizor byl za své kvality týkající se životního prostředí oceněn evropskou značkou Ecolabel.

### Energeticky efektivní funkce

- Senzor okolního osvětlení Jestliže se setmí, vestavěný senzor okolního osvětlení sníží jas televizoru a šetří tak energii.
- Úspora energie
   Nastavení [Standard] televizoru
   kombinuje několik televizních nastavení,
   které ve výsledku šetří energii. Viz
   možnost [Inteligentní nastavení] v
   nabídce [Konfigurace].
- Spotřeba energie v úsporném pohotovostním režimu

Vysoce pokročilé obvody napájení, které jsou nejlepší ve své třídě, snižují spotřebu energie televizoru na extrémně nízkou úroveň, aniž by došlo ke ztrátě funkčnosti stálého pohotovostního režimu.

## 3 Výrobek

Gratulujeme k nákupu a vítáme Vás mezi uživateli výrobků společnosti Philips! Pokud chcete využít všechny výhody podpory nabízené společností Philips, zaregistrujte svůj výrobek na adrese www.philips.com/welcome.

## Přehled televizoru

Tato část poskytuje přehled nejčastěji používaných ovládacích prvků a funkcí televizoru.

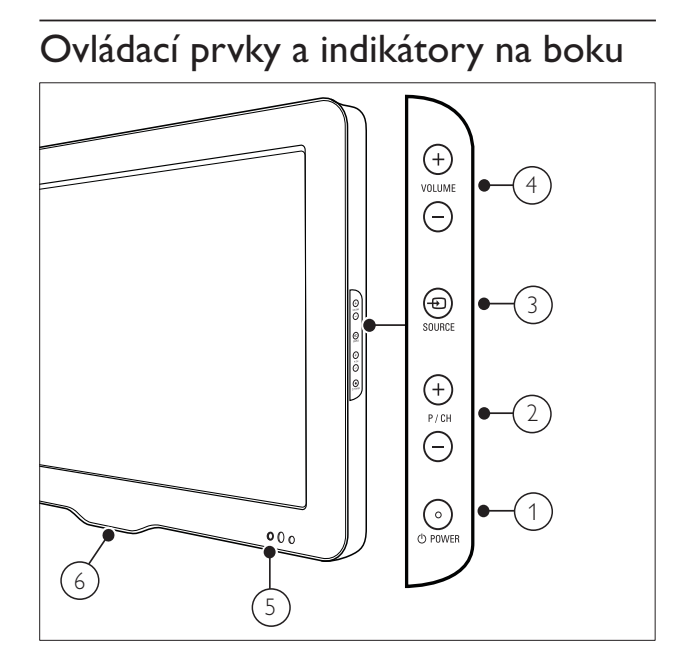

- OWER: Zapíná nebo vypíná výrobek. Výrobek se zcela vypne od napájení až po fyzickém odpojení ze zásuvky.
- P/CH +/-: Slouží k přepnutí na další nebo předchozí kanál.
- (3) Đ SOURCE: Vybírá připojená zařízení.
- (4) VOLUME +/-: Slouží ke zvýšení nebo snížení hlasitosti.
- 5 Přední indikátor LED

6 LightGuide: dostupné opuze u modelů PFL7864Hs.

### Dálkové ovládání

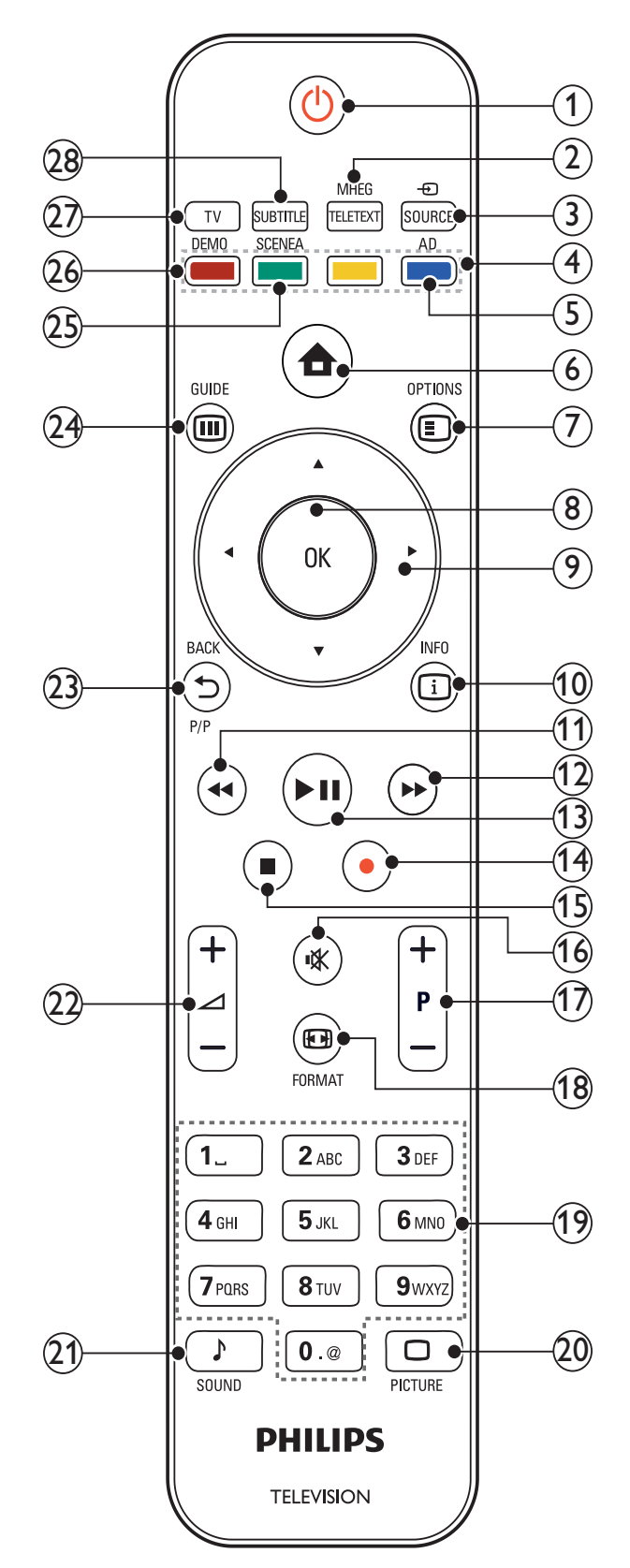

### (1) 🖞 (Pohotovostní režim – zapnuto)

- Pokud je televizor zapnutý, přepne jej do pohotovostního režimu.
- Pokud je televizor v pohotovostním režimu, zapne jej.
- 2 MHEG/TELETEXT

Zapíná a vypíná teletext.

③ ⊕ SOURCE

Vybírá připojená zařízení.

### (4) Barevná tlačítka

Slouží k výběru úkolů nebo možností.

### 5 AD (Popis zvuku)

Jen Spojené království: Umožňuje zvukový komentář pro zrakově postižené osoby.U některých modelů není k dispozici.

(**b d** (Doma)

Otevře nebo zavře výchozí nabídku.

### 

Otevírá možnosti týkající se aktuální aktivity nebo výběru.

8 OK

Potvrdí zadání nebo výběr.

- (9) ▲▼◀► (Navigační tlačítka) Slouží k procházení nabídek.
- (10) 🗓 INFO

Zobrazí informace o kanálu (jsou-li k dispozici).

- (1) ◄ (Vzad)
   \*Vyhledávání vzad.
- (Vpřed)
   \*Prohledává směrem vpřed.

### (13) ►II (Přehrát/Pozastavit)

\*Spouští, pozastavuje nebo obnovuje přehrávání.

(14) ● (Nahrávání)

\*Spouští nebo zastavuje přehrávání videa.

(15) ■ (Stop)

\*Zastavuje přehrávání.

(16) ♥ (Ztlumit)

Ztlumí nebo obnoví hlasitost.

#### (17) P +/- (Program +/-) Slouží k přepnutí na další nebo

- Slouží k přepnutí na další nebo předchozí kanál.
- (18) EB FORMAT

Vybírá formát obrazu.

(19) 0-9 (Číselná tlačítka)

Slouží k výběru kanálu nebo nastavení.

### (20) $\Box$ PICTURE

Otevře nabídku pro nastavení obrazu. U některých modelů není k dispozici.

### 21 → SOUND

Otevře nabídku pro nastavení zvuku. U některých modelů není k dispozici.

### (22) ∠ +/- (Hlasitost +/-)

Slouží ke zvýšení nebo snížení hlasitosti.

### (23) SACKP/P ( PŘEDCHOZÍ KANÁL)

- Slouží k návratu na předchozí obrazovku nabídky.
- Slouží k návratu na předchozí kanál. (Jen Spojené království: není podporováno u kanálů MHEG).

### 24 III GUIDE

Otevírá nebo zavírá nabídku EPG (Electronic Program Guide – Elektronický programový průvodce).

### 25) SCENEA (Tapeta)

Zobrazí tapetu na obrazovce televizoru. U některých modelů není k dispozici.

(26) DEMO

Zapne či vypne nabídku Demo.

(27) TV

Slouží k přepnutí zpět na zdroj antény.

### (28) SUBTITLE

Zapíná a vypíná titulky.

\*Ovládá připojené zařízení kompatibilní se systémem EasyLink.

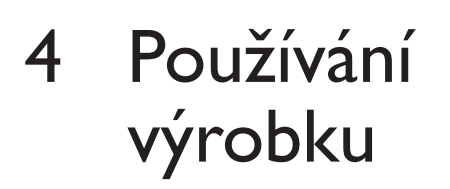

Tato část popisuje základní funkce televizoru.

### Zapnutí/vypnutí nebo přepnutí televizoru do pohotovostního režimu

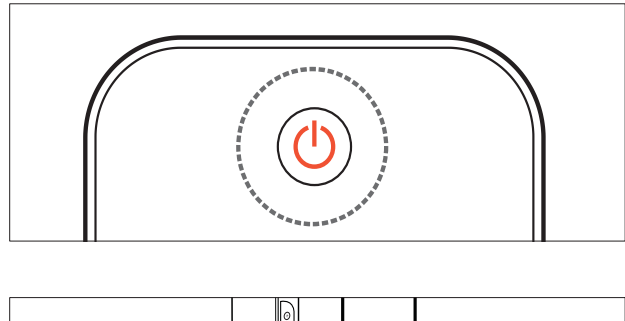

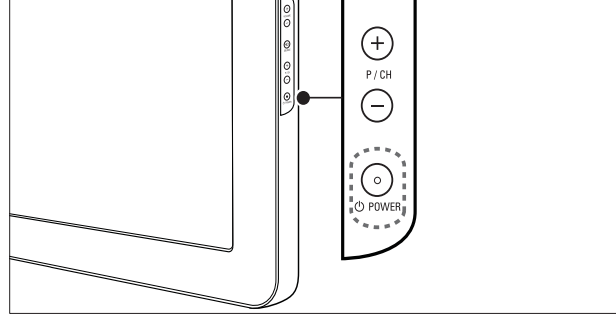

### Zapnutí

- Pokud přední indikátor LED nesvítí, stiskněte tlačítko ØPOWER na boku televizoru.
- Jestliže přední indikátor LED svítí červeně, stiskněte tlačítko (Pohotovostní režim – zapnuto) na dálkovém ovladači.

### Přepnutí do pohotovostního režimu

- Stiskněte tlačítko (Pohotovostní režim zapnuto) na dálkovém ovladači.
  - Přední indikátor LED se rozsvítí červeně.

### Vypnutí

- Stiskněte tlačítko OPOWER na boční straně televizoru.
  - → Přední indikátor LED zhasne.

### ⊁ Тір

 Ačkoli televizor v pohotovostním režimu spotřebovává pouze velmi malé množství energie, spotřebovává ji po celou dobu. Pokud nebudete přístroj delší dobu používat, odpojte napájecí kabel od elektrické zásuvky.

### Poznámka

 Nemůžete-li najít dálkový ovladač a chcete zapnout televizor z pohotovostního režimu, stiskněte tlačítko P/CH +/- na boku televizoru.

## Přepínání kanálů

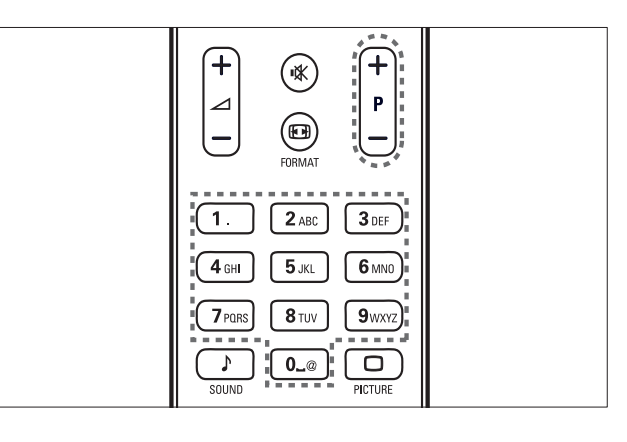

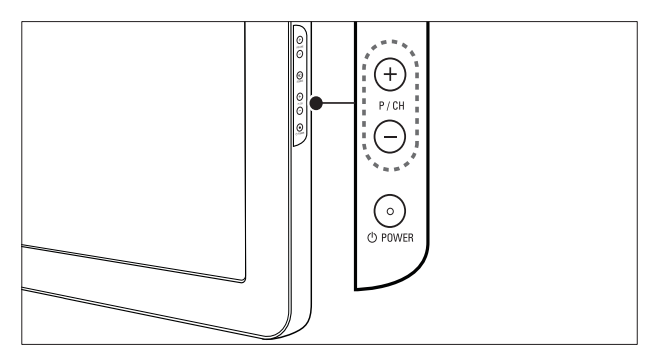

- Stiskněte tlačítko P +/- na dálkovém ovladači nebo tlačítko P/CH +/- na boku televizoru.
- Použijte Číselná tlačítka k zadání čísla kanálu.
- Použijte tabulku (viz 'Přepínání kanálů pomocí tabulky kanálů' na straně 11) kanálů.

### Poznámka

 Při použití seznamu oblíbených kanálů můžete vybrat jen kanály v seznamu.

### Přepínání kanálů pomocí tabulky kanálů

Tabulka kanálů umožňuje prohlížení všech dostupných kanálů ve formě mřížky.

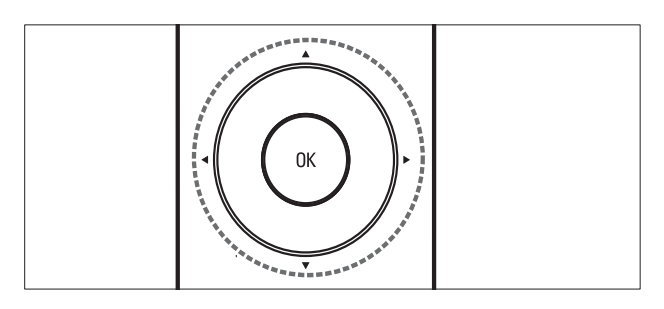

1 Stiskněte tlačítko **OK**. → Zobrazí se tabulka kanálů.

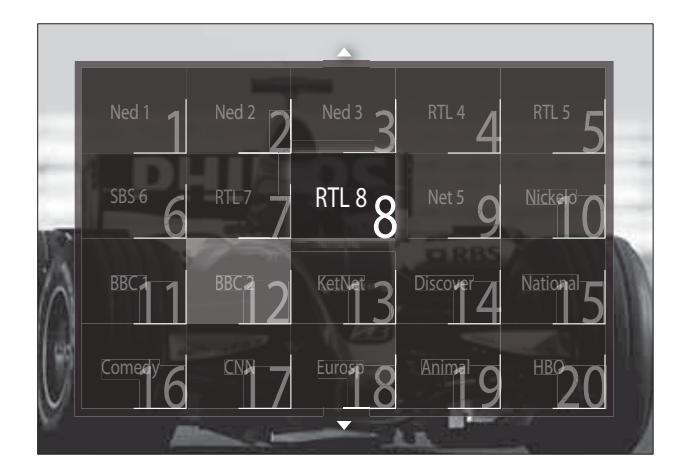

- 2 Stisknutím tlačítka Navigační tlačítka vyberte požadovaný kanál.
- 3 Stisknutím tlačítka **OK** volbu potvrďte. → Objeví se vybraný kanál.

## Nastavení hlasitosti televizoru

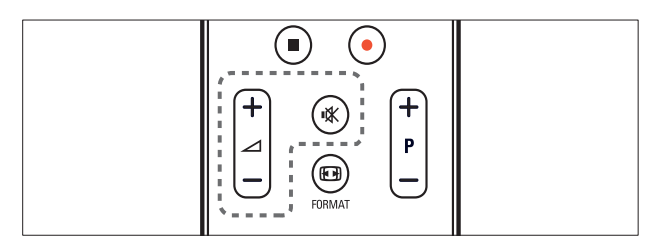

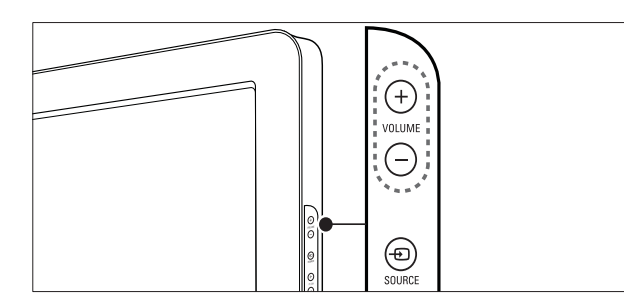

### Zvýšení nebo snížení hlasitosti

- Stiskněte tlačítko 🛆 +/-.
- Stiskněte tlačítko VOLUME +/- na boční straně televizoru.

### Ztlumení zvuku nebo zrušení ztlumení zvuku

- Stisknutím tlačítka 🕸 ztlumte zvuk.
- Dalším stisknutím tlačítka 🕸 zvuk obnovíte.

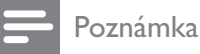

• Nabídka [Zvuk] slouží k nastavení hlasitosti (viz 'Ruční úprava nastavení zvuku' na straně 18) sluchátek.

## Sledování připojených zařízení

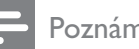

#### Poznámka

Z důvodu získání snadného přístupu přidejte nová zařízení před výběrem do hlavní nabídky.

### Přidání zařízení do hlavní nabídky

Připojte a zapněte zařízení před jejich přidáním do hlavní nabídky.

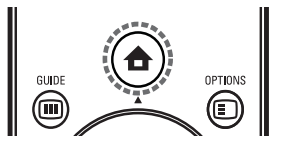

1 Stiskněte tlačítko 🛧 (Doma). → Zobrazí se hlavní nabídka.

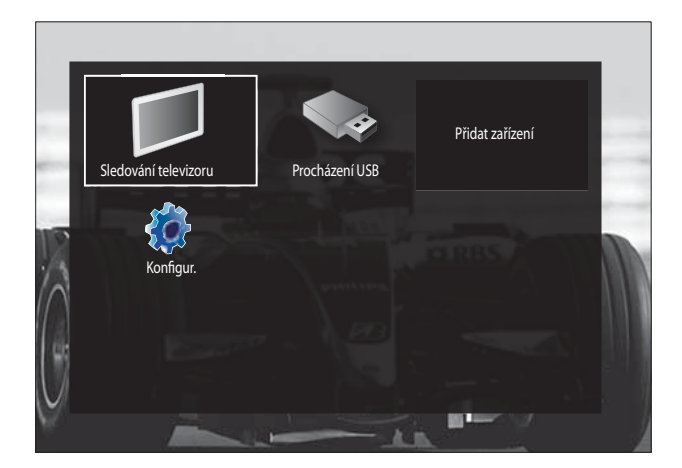

2 Stisknutím tlačítka Navigační tlačítka vyberte [Přidat zařízení].

- **3** Stiskněte tlačítko **OK**.
  - Zobrazí se zpráva s vybranou volbou [Spustit] vyzývající ke spuštění průvodce přidáním nového zařízení.
- 4 Stiskněte tlačítko OK.
  - Postupujte podle pokynů na obrazovce a vyberte příslušný typ zařízení a místo jeho připojení. Jakmile je průvodce u konce, je nová ikona zařízení přidána do hlavní nabídky.

Tip

 Aby obrazovka nebyla příliš přeplněná, odeberte zařízení, která již nejsou připojená (viz 'Odebrání zařízení z hlavní nabídky' na straně 14), z hlavní nabídky.

## Vyberte zařízení prostřednictvím nabídky Domů.

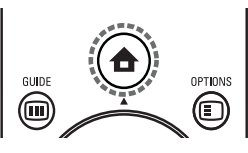

- 2 Použijte tlačítko Navigační tlačítka k volbě zařízení.
- **3** Stisknutím tlačítka **OK** volbu potvrďte.
  - Televizor se přepne na vybrané zařízení.

## Vyberte zařízení prostřednictvím seznamu zdrojů

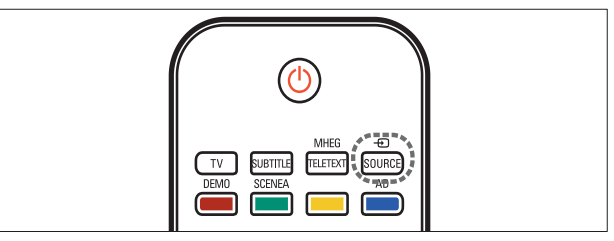

- Stiskněte tlačítko ⊕ SOURCE.
   → Zobrazí se seznam zdrojů.
- 2 Použijte Navigační tlačítka k volbě zařízení.
- **3** Stisknutím tlačítka **OK** volbu potvrďte.
  - Televizor se přepne na vybrané zařízení.

### Použití teletextu

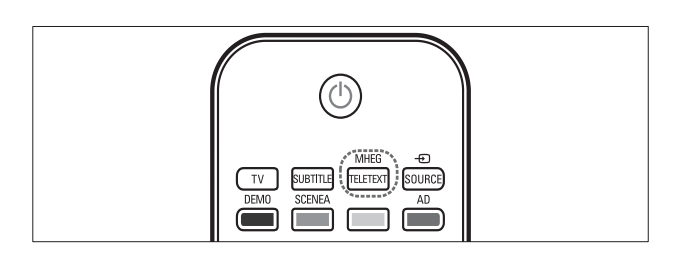

- Stiskněte tlačítko MHEG/TELETEXT.
   → Objeví se obrazovka teletextu.
- 2 Možnosti výběru stránky:
  - Zadáním čísla stránky pomocí Číselná tlačítka.
  - Stisknutím tlačítka P +/- nebo Navigační tlačítka zobrazíte následující nebo předchozí stránku.
  - Stisknutím tlačítka Barevná tlačítka vyberete barevně označenou položku.
  - Stisknutím tlačítka SACK se vrátíte na předchozí zobrazenou stránku.
- **3** Stisknutím tlačítka **MHEG/TELETEXT** teletext ukončíte.

## 5 Další možnosti využití produktu

## Změna nastavení jazyka

#### Poznámka

- Pokud je jazykové nastavení správné, tento krok vynechejte.
- Při sledování televizoru stiskněte tlačítko
   ▲ (Doma).
  - → Zobrazí se hlavní nabídka.
- 2 Stisknutím tlačítka Navigační tlačítka vyberte [Konfigurace].
  → Objeví se nabídka [Konfigurace].
- 3 Stisknutím tlačítka Navigační tlačítka vyberte položku [Instalace] > [Jazyky] > [Menu jazyk].
  - → Zobrazí se seznam jazyků.
- **4** Stisknutím tlačítka **Navigační tlačítka** vyberte jazyk z nabídky.
- 5 Stisknutím tlačítka OK volbu potvrďte.
   → Vybraný jazyk bude v nabídce pužit..

Kromě **[Menu jazyk]** lze konfigurovat prostřednictvím nabídky **[Jazyky]** (pouze digitální kanály) také následující jazyková nastavení:

| Jazyky              | Menu jazyk          | Ceština   |
|---------------------|---------------------|-----------|
| Nastavení předvoleb | Primární zvuk       | Dansk     |
| Předvolby           | Sekundární zvuk     | Deutsch   |
| Dekodér             | Primární titulky    | EĨĨËÓÈĨĨį |
| Hodiny              | Sekundární titulky  | English   |
| Tovární nastavení   | Primární teletext   | Español   |
| 1000                | Sekundární teletext | Français  |
|                     | Zhoršený sluch      | Hrvatski  |

- [Primární zvuk]/[Sekundární zvuk] Vyberte primární a sekundární jazyk zvuku digitálních kanálů.
- [Primární titulky]/[Sekundární titulky] Vyberte primární a sekundární jazyky titulků u digitálních kanálů.
- [Primární teletext]/[Sekundární teletext] Vyberte primární a sekundární jazyk teletextu digitálních kanálů.
- [Zhoršený sluch] Výběrem možnosti [Zapnuto] zobrazte titulky s primárním a sekundárním jazykem zvuku.
- [Zrakově postižení] Je-li tato funkce dostupná, osoby s poruchou zraku mohou poslouchat přídavný zvukový komentář v možnostech [Reproduktory], [Sluchátka] a [Reproduktory + sluchátko]. Výběrem možnosti [Vypnuto] tuto funkci zakážete.
- [Upřednostňovaný formát zvuku] Výběrem položky [Více možností] dosáhnete nejlepší reprodukce zvuku v systémech domácího kina. Výběrem možnosti [Standard] zajistíte nejlepší reprodukci zvuků z televizních reproduktorů a základních zvukových systémů.

## Přístup do hlavní nabídky

Hlavní nabídka poskytuje snadný přístup k připojeným zařízením, nastavení obrazu a zvuku i k dalším užitečným funkcím.

- 1 Stiskněte tlačítko ♠ (Doma).
  - → Zobrazí se hlavní nabídka.

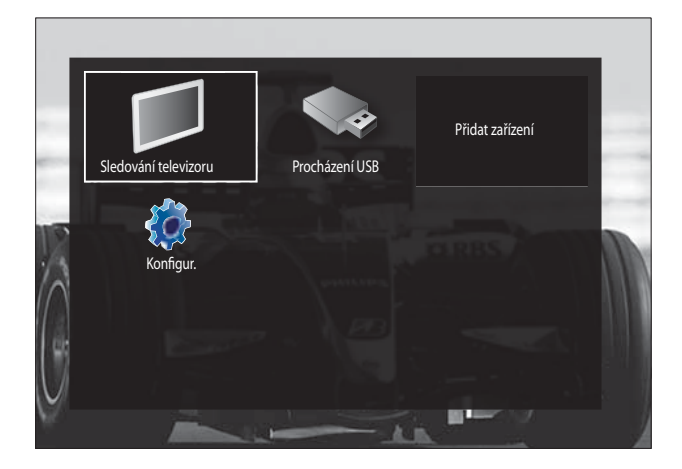

- 2 Stisknutím tlačítka Navigační tlačítka vyberete položku hlavní nabídky:
  - [Sledování televize] V případě výběru jiného zdroje přepne zpět na zdroj antény.
  - [Konfigurace] Otevírá nabídky pro změnu obrazu, zvuku a jiných nastavení.
  - **[Přidat zařízení]** Slouží pro přidání nových zařízení do nabídky Domů.
  - [Procházení USB] Slouží k prohlížení obsahu připojeného úložného zařízení USB.
- **3** Stisknutím tlačítka **OK** volbu potvrďte.

## 🔆 Тір

- Stisknutím tlačítka (Doma) lze hlavní nabídku kdykoli zavřít.
- Stisknutím tlačítka SACK lze nabídku [Konfigurace] kdykoli zavřít.
- Štisknutím tlačítka I OPTIONS lze nabídku Možnosti kdykoli zavřít.

### Odebrání zařízení z hlavní nabídky

Pokud zařízení není nadále připojeno k televizoru, odeberte je z nabídky Domů.

- Stiskněte tlačítko ♠ (Doma).
   → Zobrazí se hlavní nabídka.
- 2 Stisknutím tlačítka Navigační tlačítka vyberte zařízení k odebrání.
- 3 Stiskněte tlačítko OPTIONS.
   → Zobrazí se seznam s vybranou možností [Odebrat toto zařízení].
- 4 Stiskněte tlačítko OK.
  - Zobrazí se zpráva s výzvou k odebrání zařízení.
- 5 Stiskněte tlačítko OK.
  - Zobrazí se hlavní nabídka s odebraným zařízením.

## Zobrazení nabídky možností

Nabídka Možnosti umožňuje rychlý přístup k panelu zvukových a obrazových zážitků a k dalším užitečným funkcím, jako je např. funkce **[Stav]**. Nabídka **[Stav]** poskytuje přehled aktuálních informací o televizoru.

- Při sledování televizoru stiskněte tlačítko
   OPTIONS.
  - → Zobrazí se nabídka Možnosti.

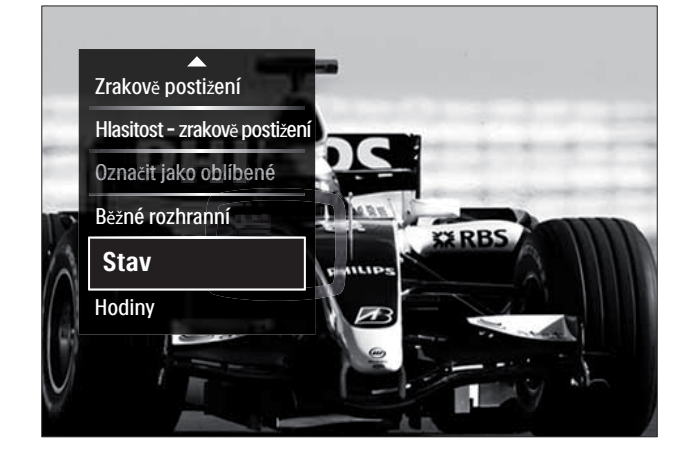

2 Stisknutím tlačítka Navigační tlačítka vyberte možnost.

### **3** Stiskněte tlačítko **OK**.

→ Zobrazí se nabídka vybrané možnosti.

### Přístup do nabídky nastavení

Nabídka **[Konfigurace]** poskytuje přístup k nastavení obrazu, zvuku a jiným nastavením televizoru.

- 2 Stisknutím tlačítka Navigační tlačítka vyberte [Konfigurace].
- 3 Stiskněte tlačítko OK.
  - → Objeví se nabídka **[Konfigurace]**.

### Změna nastavení obrazu a zvuku

Obraz a zvuk lze nastavit podle vlastních požadavků. Můžete použít předdefinovaná nastavení nebo provést nastavení ručně.

### Poznámka

 Možnost měnit nastavení je omezená, pokud je umístění televizoru nastaveno na režim [Obchod]. Nastavením umístění televizoru na režim [Doma] získáte přístup ke všem nastavením (viz 'Změna předvoleb televizoru' na straně 33) televizoru.

### Použít inteligentní nastavení

Pomocí inteligentních nastavení použijte přednastavená nastavení obrazu a zvuku.

- Při sledování televizoru stiskněte tlačítko
   (Doma).
  - → Zobrazí se hlavní nabídka.
- 2 Stisknutím tlačítka Navigační tlačítka vyberte [Konfigurace].
- **3** Stiskněte tlačítko **OK**.
  - → Objeví se nabídka **[Konfigurace]**.
- 4 Stisknutím tlačítka Navigační tlačítka vyberte [Inteligentní nastavení].

- 5 Stiskněte tlačítko OK.
  - → Zobrazí se seznam inteligentních nastavení.

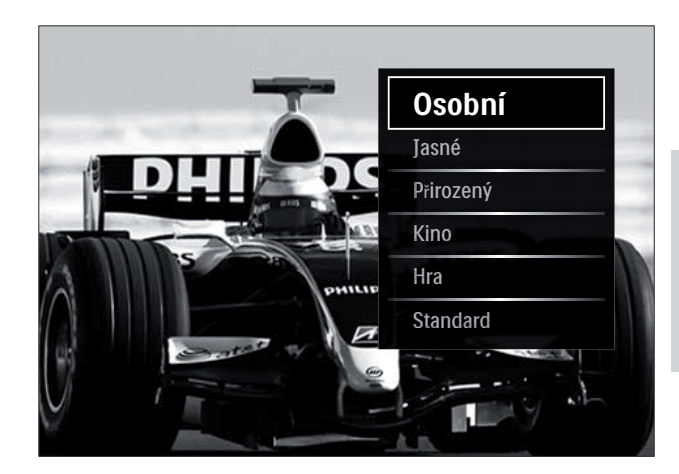

- 6 Stisknutím tlačítka Navigační tlačítka vyberte následující možnosti:
  - [Osobní] Slouží k nastavení vlastní televizní předvolby zvolené v nabídkách [Obraz] a [Zvuk] v části [Konfigurace].
  - [Jasné] Nastavení bohatých a dynamických barev, vhodné pro použití při denním světle.
  - [Přirozený] Přirozené nastavení.
  - [Kino] Nastavení pro sledování filmů.
  - [Hra] Nastavení pro hraní her.
  - [Standard] Energeticky nejúspornější nastavení. Standardní výchozí nastavení výrobce
- 7 Stisknutím tlačítka OK volbu potvrďte.
   → Inteligentní nastavení je použito.
- 8 Stisknutím tlačítka → BACK nastavení ukončete nebo se stisknutím tlačítka 
   (Doma) vraťte do hlavní nabídky.

### Poznámka

 [Inteligentní nastavení] je přístupné také z panelu (viz 'Použití panelu obrazových a zvukových zážitků' na straně 16) zážitků [Obraz a zvuk].

### Použít asistenta nastavení.

Funkce asistent nastavení vás provede nastavením obrazu a zvuku.

- - ➡ Zobrazí se hlavní nabídka.
- 2 Stisknutím tlačítka Navigační tlačítka vyberte [Konfigurace].
- 3 Stiskněte tlačítko OK.
  → Objeví se nabídka [Konfigurace].
- 4 Stisknutím tlačítka Navigační tlačítka vyberte položku [Obraz] > [Asistent nastavení].
- 5 Stiskněte tlačítko OK.
  - Zobrazí se zpráva s výzvou ke spuštění asistenta nastavení.
- 6 Stisknutím tlačítka Navigační tlačítka vyberte [Spustit].
- 7 Stiskněte tlačítko OK.
  - Podle pokynů na obrazovce zvolte upřednostňované nastavení obrazu a zvuku.

## Použití panelu obrazových a zvukových zážitků

Panel zážitků **[Obraz a zvuk]** slouží pro přístup k často používanému nastavení obrazu a zvuku.

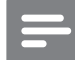

### Poznámka

- Veškerá nastavení obrazu jsou k dispozici z nabídky (viz 'Ruční úprava nastavení obrazu' na straně 17)[Obraz].
- Veškerá nastavení zvuku jsou k dispozici z nabídky (viz 'Ruční úprava nastavení zvuku' na straně 18)[Zvuk].
- 1 Při sledování televizoru stiskněte tlačítko © OPTIONS.
  - → Zobrazí se nabídka Možnosti.
- 2 Stisknutím tlačítka Navigační tlačítka vyberte [Obraz a zvuk].
  - Otevře se panel zážitků [Obraz a zvuk].

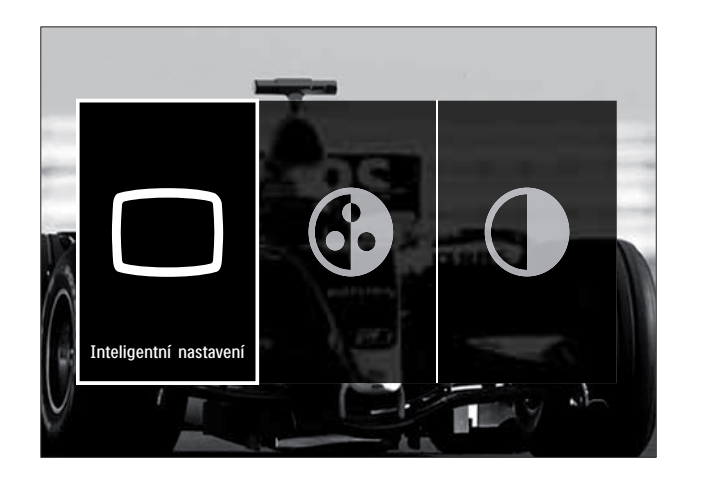

- 3 Stisknutím tlačítka Navigační tlačítka vyberte nastavení obrazu nebo zvuku k úpravě.
- 4 Stiskněte tlačítko OK.
  - ➡ Zobrazí se nabídka nastavení obrazu nebo zvuku.
- 5 Stisknutím tlačítka Navigační tlačítka upravíte nastavení obrazu nebo zvuku.
- 6 Stisknutím tlačítka OK volbu potvrďte.
  - Použije se nastavení obrazu nebo zvuku a panel zážitků [Obraz a zvuk] se znovu zobrazí.
- 7 Stisknutím tlačítka → BACK nastavení ukončíte.

Následující nastavení lze nakonfigurovat pomocí panelu zážitků **[Obraz a zvuk]**.

- [Inteligentní nastavení] Použije předdefinované nastavení obrazu a zvuku.
- [Barva] Nastaví sytost barev.
- **[Kontrast]** Nastaví intenzitu jasných oblastí, tmavé oblasti se nemění.
- [Basy] Upraví úroveň basů.
- [Výšky] Upraví úroveň výšek.
- [TV reproduktory] Zapne nebo vypne reproduktory televizoru. Je-li vybrána možnost [Automaticky (EasyLink)], reproduktory televizoru jsou vypnuty, pokud se zjistí přítomnost obsahu ze systému domácího kina kompatibilního se standardem EasyLink.

#### Poznámka

1

• [Basy] a [Výšky] nejsou k dispozici, je-li funkce [TV reproduktory] nastavena na [Vypnuto].

### Ruční úprava nastavení obrazu

Stiskněte tlačítko □ PICTURE. → Objeví se nabídka [Obraz].

| Inteligentní nastavení | Asistent nastavení |      |
|------------------------|--------------------|------|
| Obraz                  | Kontrast           |      |
| Zvuk                   | Jas                |      |
| Funkce                 | Barva              |      |
| Instalace              | Barevný tón        | HE T |
| Aktualizace software   | Ostrost            |      |
|                        | Redukce šumu       |      |
|                        | Odstín             |      |

 Stisknutím tlačítka Navigační tlačítka a OK vyberte a upravte nastavení obrazu.

3 Stisknutím tlačítka → BACK nabídku ukončíte.

### 🔆 Тір

 Nabídka [Obraz] je přístupná také z nabídky (viz 'Přístup do nabídky nastavení' na straně 15)[Konfigurace].

Můžete nastavit následující parametry obrazu. V případě některých zdrojů obrazu nebudou k dispozici všechna nastavení.

- **[Asistent nastavení]** Funkce asistent nastavení vás provede nastavením nejlepšího obrazu a zvuku.
- **[Kontrast]** Nastaví intenzitu jasných oblastí, tmavé oblasti se nemění.
- [Jas] Nastaví intenzitu a detaily tmavých oblastí.
- [Barva] Nastaví sytost barev.
- [Barevný tón] Vyrovnává barevné odchylky přenosů NTSC.
- [Ostrost] Upraví ostrost obrazu.

- [Redukce šumu] Odfiltruje a redukuje šum v obraze.
- [Odstín] Upraví vyvážení barev obrazu.

#### Poznámka

- Před úpravou možnosti [Osobní zabarvení] zvolte [Odstín] > [Osobní] a poté stisknutím tlačítka OK tuto možnost povolte.
- [Osobní zabarvení] Přizpůsobí nastavení odstínu.
- [Pixel Plus HD] /[Pixel Precise HD]
   Otevře rozšířená nastavení:
  - [Dynamický kontrast] Vylepší kontrast.
  - [Dynamické podsvícení] Upraví jas podsvícení obrazu podle světelných podmínek prostředí.
  - **[Redukce MPEG artefaktů]** Vyhladí přechody na digitálním obrazu. Tuto funkci lze zapnout či vypnout.
  - [Zvýšení sytosti barev] Nastaví živější barvy a zlepší rozlišení detailů v jasných barvách. Tuto funkci lze zapnout či vypnout.
- [Režim PC] Umožňuje úpravu nastavení obrazu, když je k televizoru připojen počítač přes rozhraní HDMI. Je-li tato možnost povolena, můžete zvolit nastavení [Formát obrazu] > [Nepřepočítaný], které poskytuje maximální detaily zobrazení obsahu z počítače.
- [Senzor osvětlení] Upraví dynamicky nastavení tak, aby odpovídalo světelným podmínkám.
- [Formát obrazu] Změní formát obrazu.
- [Režim Automatický formát] Nastaví formát obrazu tak, aby automaticky vyplnil obrazovku nebo se automaticky zmenšil.

### 🔆 Тір

 Je-li možnost [Režim Automatický formát] zakázána, povolte ji výběrem nastavení [Formát obrazu] > [Automatický formát].  [Posunutí obrazu] Slouží k úpravě polohy obrazu.

### Poznámka

 K nastavení [Barva] a [Kontrast] lze přejít také z panelu (viz 'Použití panelu obrazových a zvukových zážitků' na straně 16) zážitků [Obraz a zvuk].

### Změna formátu obrazu

Stiskněte tlačítko I FORMAT.
 → Zobrazí se seznam formátů obrazu.

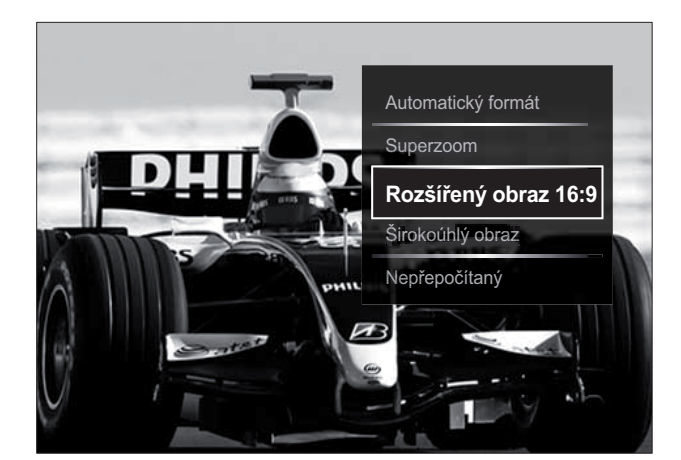

- 2 Pomocí tlačítka Navigační tlačítka vyberte formát obrazu.
- 3 Stisknutím tlačítka OK volbu potvrďte.
  → Vybraný formát obrazu se aktivuje.

### 🔆 Тір

 K formátům obrazu lze získat přístup také z nabídky (viz 'Přístup do nabídky nastavení' na straně 15)[Konfigurace].

Vybrat lze následující formáty obrazu.

### Poznámka

- V závislosti na zdroji obrazu nejsou některé formáty obrazu dostupné a nelze je na obrazovce zobrazit.
- Před nastavením možnosti [Nepřepočítaný] vyberte nastavení [Obraz] > [Režim PC] > [Zapnuto] a poté ji povolte stisknutím tlačítka OK.

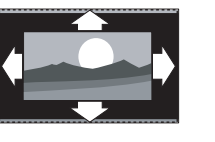

[Automatický formát] Zvětší obraz na celou obrazovku (titulky zůstanou viditelné). Doporučeno pro minimální zkreslení obrazovky (ne u HD ani PC).

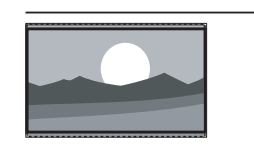

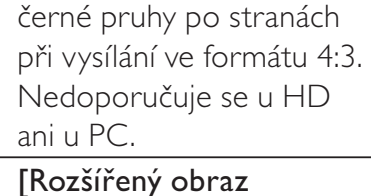

[Superzoom] Odstraní

**16:9]** Nastaví klasický formát z4:3 na 16:9. Nedoporučuje se u HD ani u PC.

[Širokoúhlý obraz]

z4:3 na 16:9.

Nastaví klasický formát

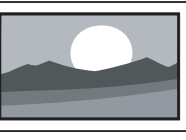

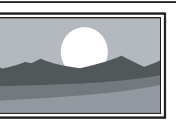

[Nepřepočítaný] poskytuje maximální rozlišení pro PC. Je k dispozici jen v případě, že jste dříve v nabídce [Režim PC] vybrali možnost [Obraz].

### Ruční úprava nastavení zvuku

Stiskněte tlačítko ♪ SOUND.
 → Objeví se nabídka [Zvuk].

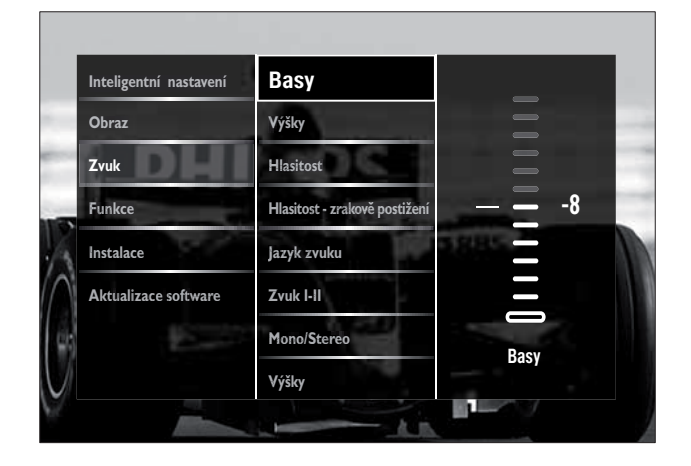

- 2 Stisknutím tlačítka Navigační tlačítka a OK vyberte a upravte nastavení zvuku.
- 3 Stisknutím tlačítka → BACK nastavení ukončíte.

### 🔆 Тір

 Nabídka [Zvuk] je přístupná také z nabídky (viz 'Přístup do nabídky nastavení' na straně 15)[Konfigurace].

Můžete nakonfigurovat následující nastavení zvuku. V závislosti na stanici je možné, že některá nastavení zvuku nebudou k dispozici.

- [Basy] Upraví úroveň basů.
- [Výšky] Úpraví úroveň výšek.
- [Hlasitost] Upraví hlasitost.

#### Poznámka

- Před úpravou nastavení [Hlasitost zrakově postižení] povolte funkci [Zrakově postižení]. Při sledování televizoru stiskněte tlačítko
   OPTIONS a vyberte možnost [Zrakově postižení]. Vyberte upřednostňovanou možnost a stiskněte tlačítko OK.
- [Hlasitost zrakově postižení] Slouží k nastavení kombinace zvuku pro zrakově postižené s normálním zvukem. Pokud je tato možnost k dispozici, obsahuje zvuk pro zrakově postižené zvukové popisy akcí na obrazovce. Tuto volbu můžete aktivovat také stisknutím tlačítka AD (Popis zvuku).
- [Jazyk zvuku] (Pouze digitální kanály)
   Vybírá jazyky zvuku v případě, že je
   vysíláno několik jazyků.
- [Zvuk I-II] (Pouze analogové kanály)
   Vybírá jazyky zvuku, pokud je k dispozici vysílání v duálním režimu zvuku.
- [Mono/Stereo] Vybírá režim zvuku mono nebo stereo, pokud je k dispozici vysílání v režimu stereo.
- [TV reproduktory] Zapne nebo vypne reproduktory televizoru. Je-li vybrána možnost [Automaticky (EasyLink)], reproduktory televizoru jsou vypnuty, pokud se zjistí přítomnost obsahu ze systému domácího kina kompatibilního se standardem EasyLink.

- [Surround] Povolí prostorový zvuk.
- [Hlasitost sluchátek] Nastaví hlasitost sluchátek.
- [Delta hlasitost] Vyrovnává rozdíly v hlasitosti mezi kanály nebo připojenými zařízeními. Před změnou hlasitosti delta přepněte televizor na připojené zařízení.
- **[Stereo vyvážení]** Upraví vyváženost zvuku mezi pravým a levým reproduktorem.
- [Automatické nast. hlasitosti] Automaticky vyrovnává náhlé změny hlasitosti, například při přepínání kanálů.

### – Poznámka

 K nastavení [Basy], [Výšky] a [TV reproduktory] lze přejít také z panelu (viz 'Použití panelu obrazových a zvukových zážitků' na straně 16) zážitků [Obraz a zvuk]. Pokud jsou položky [Jazyk zvuku] a [Hlasitost - zrakově postižení] podporovány, jsou dostupné přímo z nabídky.

### Další funkce teletextu

### Přístup do nabídky možností teletextu

Otevře vlastnosti teletextu v nabídce možností teletextu.

- Stiskněte tlačítko MHEG/TELETEXT.
   → Objeví se obrazovka teletextu.
- 2 Stiskněte tlačítko OPTIONS.
   → Objeví se nabídka možností teletextu.

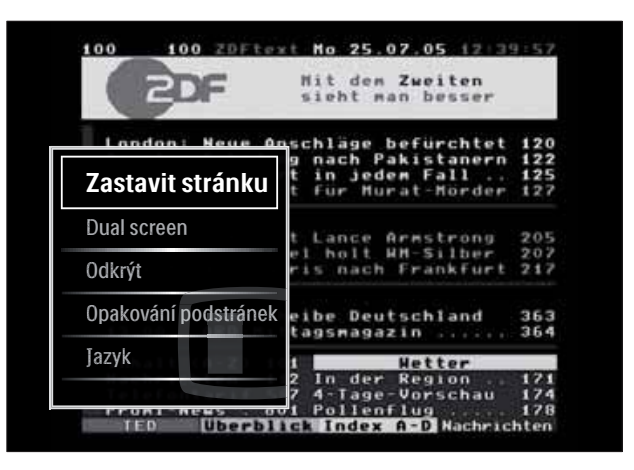

- **3** Stisknutím tlačítka **Navigační tlačítka** vyberte možnost:
  - [Zastavit stránku] Zastaví aktuální stránku.
  - [Dual Screen]/[Celá obrazovka] Aktivuje nebo deaktivuje duální teletext.
  - [Odkrýt] Skryje nebo zobrazí skryté informace na stránce, jako jsou například řešení hádanek nebo kvízů.
  - **[Opakování podstránek]** Automaticky přepíná mezi podstránkami, jsou-li k dispozici.
  - **[Jazyk]** Přepíná na jinou skupinu jazyků pro správné zobrazení jazyka, jestliže daný jazyk používá jinou znakovou sadu.
- 4 Stisknutím tlačítka OK volbu potvrďte.
  → Objeví se obrazovka teletextu.

### 🔆 Тір

 Stisknutím tlačítka DOPTIONS lze nabídku Možnosti kdykoli zavřít.

### Výběr podstránek teletextu

Teletextová stránka může obsahovat několik dílčích stránek. Podstránky se zobrazí na pruhu vedle hlavního čísla stránky.

### Poznámka

- Povolení opakování podstránek před výběrem podstránek (viz 'Přístup do nabídky možností teletextu' na straně 19).
- Stiskněte tlačítko MHEG/TELETEXT.
   → Objeví se obrazovka teletextu.
- 2 Vyberte teletextovou stránku.
- 3 Stisknutím tlačítka ◀ nebo ▶ vyberte podstránku.
  - → Podstránka se zobrazí.

### Zvolte vysílání teletextových stránek

Teletextové stránky T.O.P. (Table Of Pages) umožňují snadno přecházet z jednoho tématu na jiné bez použití čísel stránek. Teletextové stránky T.O.P. nejsou vysílány na všech televizních kanálech.

- Stiskněte tlačítko MHEG/TELETEXT.
   → Objeví se obrazovka teletextu.
- 2 Stiskněte tlačítko INFO.
   → Zobrazí se. přehled teletextových stránek.
- **3** Stisknutím tlačítek **Navigační tlačítka** vyberte předmět.
- 4 Stisknutím tlačítka OK volbu potvrďte.
  → Zobrazí se stránka teletextu.

### Hledání na teletextu

Hledání na teletextu pomocí klíčového slova nebo předmětu.

- Stiskněte tlačítko MHEG/TELETEXT.
   → Objeví se obrazovka teletextu.
- 2 Stisknutím tlačítka OK zvýrazníte první slovo nebo číslo.
- 3 Stisknutím tlačítka Navigační tlačítka přejdete na slovo nebo číslo, které se má vyhledat.
- 4 Stisknutím tlačítka OK zahajte hledání.
- 5 Chcete-li ukončit funkci vyhledání, držte tlačítko ▲ stisknuté, dokud se již nezvýrazňuje zadané slovo nebo číslo.

### Zvětšení teletextových stránek

Většího pohodlí při čtení dosáhnete zvětšením teletextové stránky.

- Stiskněte tlačítko MHEG/TELETEXT.
   → Objeví se obrazovka teletextu.
- 2 Stiskněte tlačítko I FORMAT.
   → Obrazovka teletextu se zvětší.
- **3** Stisknutím tlačítka

Čeština

- ▲▼ slouží k posunu nahoru a dolů na zvětšené obrazovce.
- FORMAT slouží k zmenšení obrazovky na původní velikost.

### Použití teletextu 2.5

Teletext 2.5 nabízí více barev a lepší grafiku než běžný teletext. Pokud je teletext 2.5 vysílán kanálem, je ve výchozím nastavení zapnutý.

- Při sledování televizoru stiskněte tlačítko
   OPTIONS.
  - → Zobrazí se nabídka Možnosti.
- 2 Stisknutím tlačítka Navigační tlačítka vyberte [Konfigurace].
- **3** Stiskněte tlačítko **OK**.
  - → Objeví se nabídka **[Konfigurace]**.
- 4 Stisknutím tlačítka Navigační tlačítka vyberte možnost [Instalace] > [Předvolby] > [Teletext 2.5] > [Zapnuto] nebo [Vypnuto].
  - Teletext 2.5 je aktivován nebo deaktivován.
- 5 Stisknutím tlačítka →ZPĚT nastavení ukončete nebo se stisknutím tlačítka 
   (Doma) vraťte do hlavní nabídky.

## Vytvoření a použití seznamů oblíbených stanic

Můžete vytvářet seznamy upřednostňovaných televizních kanálů, aby se vám později snáze vyhledávaly.

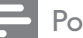

Poznámka

 Digitální rozhlasové stanice lze také přidat na seznamy oblíbených položek, pokud jsou podporovány.

Zobrazit pouze kanály ze seznamu oblíbených stanic nebo zobrazit všechny kanály, pokud je aktuálně vybrán seznam oblíbených stanic. 1 Při sledování televizoru stiskněte tlačítko OK.

↦ Zobrazí se tabulka kanálů.

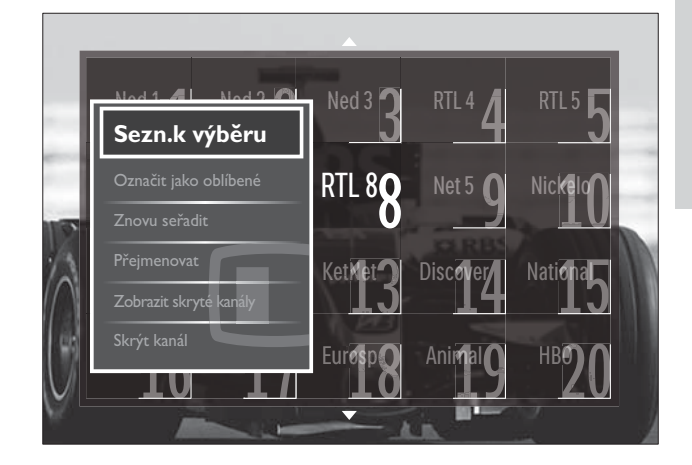

- 3 Stisknutím tlačítka Navigační tlačítka vyberte [Sezn. k výběru].
- 4 Stiskněte tlačítko OK.
  → Objeví se nabídka [Sezn. k výběru].
- 5 Stisknutím tlačítka Navigační tlačítka vyberte následující možnosti:
  - **[Všechny]** Zobrazuje všechny kanály.
  - [Oblíbené programy] Zobrazuje kanály ve vybraném seznamu oblíbených položek.
  - **[Rádio]** Zobrazuje pouze rozhlasové kanály.
  - [Digitální] Zobrazuje pouze digitální kanály.
  - **[Analogový]** Zobrazuje pouze analogové kanály.
- 6 Stisknutím tlačítka OK volbu potvrďte.
  - → V tabulce kanálů se použije vybraný seznam.

### Přidání nebo odebrání kanálů ze seznamu oblíbených položek

## 🔆 Тір

- Před přidáním kanálu na seznam oblíbených položek vyberte [Všechny] kanály.
- Při sledování televize přepněte na kanál, který chcete přidat do seznamu oblíbených položek nebo z něj odebrat. Případně stisknutím tlačítka OK přejděte do tabulky kanálů a stisknutím tlačítka Navigační tlačítka vyberte kanál pro přidání či odebrání.
- 3 Stisknutím tlačítka Navigační tlačítka vyberte položku [Označit jako oblíbené] nebo [Odznačit jako oblíbené].
  - V tabulce kanálů se zobrazí hvězdička označující, že kanál byl přidán do seznamu oblíbených položek.
     Hvězdička zmizí, pokud se rozhodnete kanál ze seznamu odebrat.

## Změna pořadí / přesunutí a přejmenování kanálů

### Přesuňte kanály

Přesuňte kanály do požadovaného umístění v tabulce.

- Při sledování televizoru stiskněte tlačítko OK.
   → Zobrazí se tabulka kanálů.
- 3 Stisknutím tlačítka Navigační tlačítka vyberte možnost [Znovu seřadit] a poté stiskněte tlačítko OK.
  - Zobrazí se zpráva na obrazovce..
     Pokračujte krokem 4.
  - Pokud chcete obrazovku zavřít, stiskněte tlačítko DPTIONS a postupujte podle pokynů na obrazovce.

- **4** Stisknutím tlačítka **Navigační tlačítka** vyberte kanál, jehož pořadí v tabulce chcete změnit.
  - ➡ Kolem vybraného kanálu se bude zobrazovat pole.

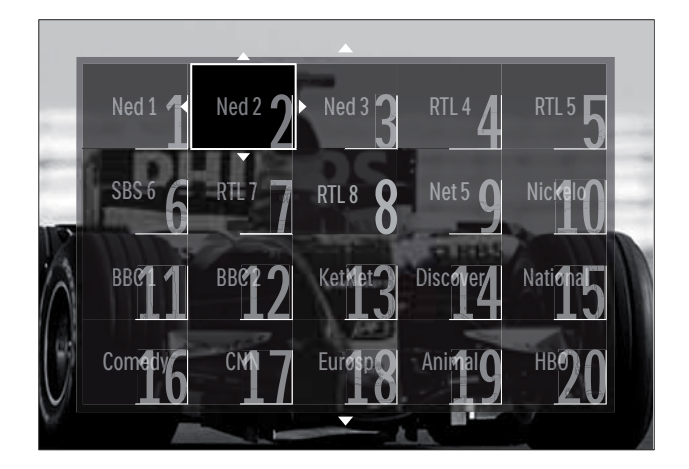

- 5 Stisknutím tlačítka Navigační tlačítka přesuňte kanál do požadovaného umístění v tabulce.
- 6 Stisknutím tlačítka OK volbu potvrďte.
   → Kanál je přesunut do vybraného umístění.
- 7 Stisknutím tlačítka → BACK tabulku kanálů ukončete.

### Přejmenování kanálů

Přejmenování kanálů v seznamu televizních kanálů.

- 1 Při sledování televizoru stiskněte tlačítko OK.
  - → Zobrazí se tabulka kanálů.
- 2 Stisknutím tlačítka Navigační tlačítka vyberte kanál k přejmenování.
- 4 Stisknutím tlačítka Navigační tlačítka vyberte [Přejmenovat].
  - → Zobrazí se obrazovka pro zadání.
- 5 Stisknutím tlačítka Navigační tlačítka nebo Číselná tlačítka upravte název a poté stiskněte tlačítko OK.

Čeština

- 6 Po dokončení stisknutím tlačítka Navigační tlačítka vyberte položku [Hotovo].
  - Chcete-li vymazat zadaný název, zvolte **[Smazat]**.
  - Chcete-li nastavení zrušit, zvolte [Zrušit].
- 7 Stisknutím tlačítka OK volbu potvrďte.
- 8 Stisknutím tlačítka → BACK tabulku kanálů ukončete.

## Skrýt a zobrazit kanály

### Skrytí kanálů

Skryjte kanály v tabulce a zabraňte tak neoprávněnému přístupu.

- 1 Při sledování televizoru stiskněte tlačítko OK.
  - ↦ Zobrazí se tabulka kanálů.
- 2 Stisknutím tlačítka Navigační tlačítka vyberte kanál ke skrytí.
- 4 Stisknutím tlačítka Navigační tlačítka vyberte [Skrýt kanál].
- 5 Stisknutím tlačítka OK volbu potvrďte.
  → Kanál se skryje.
- 6 Stisknutím tlačítka → BACK tabulku kanálů ukončete.

### Zobrazit kanály

Zobrazte skryté kanály.

- 1 Při sledování televizoru stiskněte tlačítko OK.
  - → Zobrazí se tabulka kanálů.
- 3 Stisknutím tlačítka Navigační tlačítka vyberte [Zobrazit skryté kanály].

- 4 Stiskněte tlačítko OK.
  - Skryté kanály se zobrazí v tabulce, ale informace o kanálech zůstanou skryté. Zobrazí se jako černé pole.

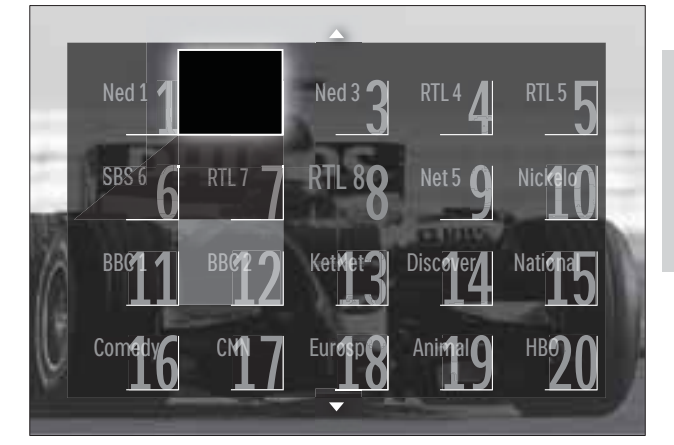

- 5 Stisknutím Navigační tlačítka vyberte kanál, který chcete zobrazit.
- 7 Stisknutím tlačítka Navigační tlačítka vyberte možnost [Zrušit skrytí kanálu] a poté stiskněte tlačítko OK.
  → Kanál je zobrazen.
  - → Kanal je zobra

Poznámka

• Opakujte kroky 5 až 7 a zobrazte další kanály.

### Použití elektronického programového průvodce EPG

### Poznámka

 Funkce EPG není k dispozici ve všech zemích. Je-li kdispozici, obdržíte buď [Teď]/[Další] nebo EPG na 8 dní.

EPG je průvodce na obrazovce, který je k dispozici pro digitální kanály. Umožňuje:

- Zobrazení seznamu vysílaných digitálních programů
- Zobrazit aktuální pořady
- Seskupovat pořady podle žánru
- Nastavit připomenutí začátků pořadů
- Nastavit preferované kanály EPG

### Zapnutí funkce EPG

Poznámka

- Při prvním použití funkce EPG se může zobrazit výzva k provedení aktualizace. Podle pokynů na obrazovce proveďte aktualizaci.
- 1 Při sledování televizoru stiskněte tlačítko GUIDE.
  - → Otevře se nabídka EPG.

|       | 20:10 Click Chic       | 22:30 Point Blank    |
|-------|------------------------|----------------------|
| Ned 2 | • 20:00 Flying Lotus   | 21:30 Z-Team         |
| Ned 3 | 20:10 The Man          | •)) 22:40 NCS        |
| RTL 4 | 20:15 Treasure Chest   | 21:30 Cavewomen      |
| RTL 5 | 20:15 Funky Feet       | 22:00 Jump & Shake   |
| SBS 6 | 20:00 Cleopatra Jam    | 21:10 Unlucky Luke   |
| SBS 7 | 20:10 She-Wolf         | 21:25 Disaster Earth |
|       | 20:05 Under The Bridge | 20:45 120 Days of    |

- 2 Stisknutím tlačítka
  - Navigační tlačítka pro pohyb po obrazovce.
  - INFO k zobrazení více informací o programu (viz 'Zobrazení informací o kanálu/programu' na straně 24).
  - DPTIONS k zobrazení nabídky (viz 'Použití nabídky možností EPG' na straně 24)Možnosti.
- 3 Stisknutím tlačítka → BACK ukončete původní kanál nebo stisknutím tlačítka OK přejděte na vybraný kanál.

### Zobrazení informací o kanálu/ programu

- 1 Při sledování televizoru nebo v režimu EPG stiskněte tlačítko 🖸 INFO.
  - Otevře se obrazovka Informace o programu.
- 2 K procházení obrazovek slouží tlačítko Navigační tlačítka.

 3 Stisknutím ⊡ INFOtlačítka přejděte zpět na původní kanál nebo stisknutím tlačítka
 → BACK zavřete nabídku režimu EPG.

### Použití nabídky možností EPG

Nabídka možností EPG slouží k nastavování nebo mazání připomínek, změně dne a přístupu k dalším užitečným možnostem EPG.

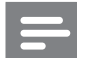

#### Poznámka

- Možnosti režimu EPG jsou v informacích o televizním kanálu dostupné pouze pro 8 dní.
- V režimu EPG stiskněte tlačítko OPTIONS.
  - Zobrazí se nabídka možností režimu EPG.

| Ned 1 20:10 Click Ch | ic NOW      | 22:30 Point Blank    |
|----------------------|-------------|----------------------|
| Nastavit připomenutí | tus         | 21:30 Z-Team         |
|                      |             | 22:40 NCS            |
|                      | hest        | 21:30 Cavewomen      |
|                      | it) Feet    | 22:00 Jump & Shake   |
| Vyhledat podle žánru | ralJan      | 21:10 Unlucky Luke   |
| Naplán. připomenutí  | i - J       | 21:25 Disaster Earth |
| Preferované kanály   | –<br>Bridge | 20:45 120 Days of    |

- 2 Stisknutím tlačítka Navigační tlačítka a OK proveďte výběr a úpravy těchto položek:
  - [Nastavit připomenutí] Nastaví připomenutí začátků pořadů.
  - [Vymazat připomenutí] Smaže připomenutí začátků pořadů.
  - [Změnit den] Nastaví den EPG.
     Vyberte položky [Dnes], [Násled. den] nebo [Předchozí den].
  - [Další info] Zobrazí informace o programu.
  - **[Vyhledat podle žánru]** Vyhledává televizní programy podle žánru.
  - [Naplán. připomenutí] Uvede seznam připomenutí začátků pořadů.

- [Preferované kanály] Nastaví upřednostňované kanály EPG.

## Použití časovačů

Časovače můžete nastavit na přepnutí televizoru do pohotovostního režimu v určený čas.

### Automatické přepnutí televizoru do pohotovostního režimu (automatické vypnutí)

Automatické vypnutí přepne televizor po nastavené době do pohotovostního režimu.

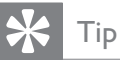

- Televizor můžete vždy vypnout dříve nebo nastavit nový čas během odpočítávání časovače.
- Při sledování televizoru stiskněte tlačítko
   ▲ (Doma).
  - → Zobrazí se hlavní nabídka.
- 2 Stisknutím tlačítka Navigační tlačítka vyberte položku [Konfigurace].
- **3** Stiskněte tlačítko **OK**.
  - → Objeví se nabídka **[Konfigurace]**.
- 4 Stisknutím tlačítka Navigační tlačítka vyberte položku [Funkce] > [Automatické vypnutí].
  - Objeví se nabídka [Automatické vypnutí].
- 5 Stisknutím tlačítka Navigační tlačítka nastavte dobu automatického vypnutí.
  - Automatické vypnutí je možné nastavit až na dobu 180 minut v krocích po pěti minutách. Automatické vypnutí je vypnuté, když je nastaveno na nula minut.

- 6 Stisknutím tlačítka OK aktivujte časovač automatického vypnutí.
  - Televizor se po uplynutí nastavené doby přepne do pohotovostního režimu.
- 7 Stisknutím tlačítka → BACK nastavení ukončete nebo se stisknutím tlačítka (Doma) vraťte do hlavní nabídky.

### Použití rodičovského zámku a zámků podle hodnocení

Můžete dětem zabránit ve sledování televize. K tomu slouží funkce uzamčení ovládacích prvků televizoru a hodnocení programů podle věku dítěte.

### Nastavení nebo změna kódu dětského zámku

- Při sledování televizoru stiskněte tlačítko
   (Doma).
  - → Zobrazí se hlavní nabídka.
- 2 Stisknutím tlačítka Navigační tlačítka vyberte [Konfigurace].
- 3 Stiskněte tlačítko OK.
  → Objeví se nabídka [Konfigurace].
- 4 Stisknutím tlačítka Navigační tlačítka vyberte položku[Funkce] > [Zadat kód]/[Změňte kód].
  - Zobrazí se nabídka [Zadat kód]/ [Změňte kód].
- 5 Zadejte kód pomocí Číselná tlačítka.
- 6 Stiskněte tlačítko OK.
  - Zobrazí se zpráva s potvrzením, že kód je nastaven.
- 7 Stisknutím tlačítka → BACK nastavení ukončete nebo se stisknutím tlačítka (Doma) vraťte do hlavní nabídky.

### 🔆 Тір

 Pokud kód zapomenete, zadáním "8888" můžete přepsat všechny existující kódy.

## Uzamkněte nebo odemkněte televizor.

Uzamkněte televizor, abyste zabránili přístupu ke všem kanálům a připojeným zařízením.

- - → Zobrazí se hlavní nabídka.
- 2 Stisknutím tlačítka Navigační tlačítka vyberte [Konfigurace].
- 3 Stiskněte tlačítko OK.
  → Objeví se nabídka [Konfigurace].
- 4 Stisknutím tlačítka Navigační tlačítka vyberte položku [Funkce] > [Rodičovský zámek] > [Zámek]/[Odemknout].
  - Zobrazí se zpráva s výzvou k zadání kódu rodičovského zámku.
- 5 Stisknutím tlačítka Číselná tlačítkazadejte kód rodičovského zámku.
  - Objeví se nabídka [Rodičovský zámek].
- 6 Stisknutím tlačítka Navigační tlačítka vyberte položku [Zámek]/[Odemknout].
- 7 Stisknutím tlačítka OK volbu potvrďte.
  - Všechny kanály a připojená zařízení budou uzamčeny nebo odemčeny.
- 8 Stisknutím tlačítka → BACK nastavení ukončete nebo se stisknutím tlačítka 
   (Doma) vraťte do hlavní nabídky.

### Povolit rodičovský zámek

Poznámka

Funkce rodičovský zámek není k dispozici ve všech zemích.

Některé společnosti poskytující digitální vysílání uvádějí své pořady s hodnocením určujícím vhodnost pro určitý věk. Před nastavením rodičovského zámku musíte tuto funkci povolit.

- Při sledování televizoru stiskněte tlačítko
   ▲ (Doma).
  - → Zobrazí se hlavní nabídka.
- 2 Stisknutím tlačítka Navigační tlačítka vyberte [Konfigurace].
- 3 Stiskněte tlačítko OK.
  → Objeví se nabídka [Konfigurace].
- 4 Stisknutím tlačítka Navigační tlačítka vyberte možnost [Funkce] > [Rodičovský zámek] a poté stiskněte tlačítko ►.
  - Zobrazí se zpráva s výzvou k zadání kódu rodičovského zámku.
- 5 Stisknutím tlačítka Číselná tlačítka zadejte kód rodičovského zámku.
- 6 Stisknutím tlačítka Navigační tlačítka v nabídce přejdete o jednu úroveň zpět na možnost [Funkce] > [Rodičovský zámek].
  - Nyní je dostupná nabídka [Rodičovský zámek].

### Nastavení rodičovského zámku

Televizor lze nastavit tak, aby zobrazoval pouze pořady s hodnocením odpovídajícím věku vašeho dítěte.

### Poznámka

- Před nastavením rodičovského zámku musíte tuto funkci (viz 'Povolit rodičovský zámek' na straně 26) povolit.
- Při sledování televizoru stiskněte tlačítko
   ▲ (Doma).
  - → Zobrazí se hlavní nabídka.
- 2 Stisknutím tlačítka Navigační tlačítka vyberte [Konfigurace].
- 3 Stiskněte tlačítko OK.
  → Objeví se nabídka [Konfigurace].
- 4 Stisknutím tlačítka Navigační tlačítka vyberte
  - možnost [Funkce] > [Rodičovský zámek].
  - Zobrazí se zpráva s výzvou k zadání kódu rodičovského zámku.

- 5 Stisknutím tlačítka Číselná tlačítka zadejte kód rodičovského zámku.
- 6 Stisknutím tlačítka Navigační tlačítka vyberte hodnocení věku a poté toto nastavení použijte stisknutím tlačítka OK.
  - Všechny programy určené vyšší než vybrané věkové skupině jsou zablokovány.
- 7 Stisknutím tlačítka → BACK nastavení ukončete nebo se stisknutím tlačítka 
   (Doma) vraťte do hlavní nabídky.

### Použití titulků

U jednotlivých televizních kanálů lze aktivovat titulky.Titulky jsou vysílány prostřednictvím teletextu nebo v rámci digitálního vysílání DVB-T. U digitálních vysílání můžete vybrat jazyk titulků.

### Zapnutí či vypnutí titulků v kanálech analogového televizoru

- 1 Přepněte na analogový televizní kanál.
- 2 Stiskněte tlačítko MHEG/TELETEXT.
- **3** Zadejte trojmístné číslo stránky titulků pomocí tlačítek **Číselná tlačítka**.
- **4** Stisknutím tlačítka **MHEG/TELETEXT** zobrazení teletextu vypněte.
- 5 Stiskněte tlačítko SUBTITLE.
  - Objeví se nabídka [Titulky].

#### Poznámka

• Nabídka **[Titulky]** je přístupná také z nabídky **[Konfigurace]**.

- 6 Stisknutím tlačítka Navigační tlačítka vyberte následující možnosti:
  - [Zapnuto] Aktivuje titulky.
  - [Vypnuto] Deaktivuje titulky.
  - **[Zapnuto bez zvuku]** Zobrazuje titulky pouze při ztlumení audia.

- 7 Stisknutím tlačítka OK volbu potvrďte.
   → Titulky jsou aktivovány nebo deaktivovány.
- 8 Stisknutím tlačítka → BACK nastavení ukončete nebo se stisknutím tlačítka ★ (Doma) vraťte do hlavní nabídky.

#### Poznámka

- Opakujte tento postup, pokud chcete titulky aktivovat u všech analogových kanálů.
- Je-li povolen systém EasyLink, titulky nejsou zobrazeny, pokud je funkce **[Zapnuto bez zvuku]**vybrána (viz 'Aktivace či deaktivace funkce EasyLink' na straně 45).

## Zapnutí či vypnutí titulků v kanálech digitálního televizoru

Stiskněte tlačítko SUBTITLE.
 → Objeví se nabídka [Titulky].

#### Poznámka

- Nabídka [Titulky] je přístupná také z nabídky (viz 'Přístup do nabídky nastavení' na straně 15)[Konfigurace].
- 2 Stisknutím tlačítka Navigační tlačítka vyberte následující možnosti:
  - [Zapnuto] Aktivuje titulky.
  - [Vypnuto] Deaktivuje titulky.
  - **[Zapnuto bez zvuku]** Zobrazuje titulky pouze při ztlumení audia.
- **3** Stiskněte tlačítko **OK**.
  - ➡ Titulky jsou aktivovány nebo deaktivovány.
- 4 Stisknutím tlačítka → BACK nastavení ukončete nebo se stisknutím tlačítka 
   (Doma) vraťte do hlavní nabídky.

## Výběr jazyka titulků u digitálních televizních kanálů

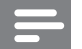

### Poznámka

- Při výběru jazyka titulků u digitálního televizního kanálu podle následujícího popisu je preferovaný jazyk titulků nastavený v nabídce Instalace dočasně potlačen.
- - → Zobrazí se hlavní nabídka.
- 2 Stisknutím tlačítka Navigační tlačítka vyberte [Konfigurace].
- 3 Stiskněte tlačítko OK.
  → Objeví se nabídka [Konfigurace].
- 4 Stisknutím tlačítka Navigační tlačítka vyberte položku [Funkce] > [Jazyk titulků].
  - → Zobrazí se seznam jazyků titulků.
- 5 Stisknutím tlačítka Navigační tlačítka vyberte požadovaný jazyk.
- 6 Stisknutím tlačítka OK volbu potvrďte.
  → Jazyk titulků je nastaven.

### Poznámka

 V [Jazyky] nabídce vyberte upřednostňovaný jazyk titulků. Pokud jsou titulky aktivovány, automaticky se objeví v upřednostňovaném jazyce.

## Použití hodin televizoru

Na obrazovce televizoru lze zobrazit hodiny. Hodiny zobrazují aktuální čas podle dat přijímaných od provozovatele služeb digitální televize.

### Zobrazení hodin televizoru

Na obrazovce televizoru můžete zobrazit hodiny ukazující aktuální čas.

- Při sledování televizoru stiskněte tlačítko
   OPTIONS.
  - → Zobrazí se nabídka Možnosti.
- 2 Stisknutím tlačítka Navigační tlačítka vyberte [Hodiny].
- 3 Stisknutím tlačítka OK volbu potvrďte.
   → Na obrazovce televizoru se zobrazí hodiny.

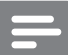

### Poznámka

 Chcete-li hodiny deaktivovat, opakujte výše uvedený postup.

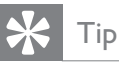

 Hodiny jsou přístupné také prostřednictvím nabídky (viz 'Přístup do nabídky nastavení' na straně 15)[Konfigurace].

### Změna režimu hodin

Režim hodin je ve výchozím nastavení [Automatický] a hodiny na televizoru jsou synchronizovány s časem UTC. Pokud váš televizní kanál nepřijímá přenosy UTC, nastavte režim hodin na [Ručně]. Pokud je režim hodin [Ručně], jsou časové údaje založeny na aktuálním časovém pásmu (viz 'Krok 1: Volba systému' na straně 36) a na nastavení (viz 'Aktivace nebo deaktivace letního času' na straně 29) letního času.

- Při sledování televizoru stiskněte tlačítko
   (Doma).
  - → Zobrazí se hlavní nabídka.
- 2 Stisknutím tlačítka Navigační tlačítka vyberte [Konfigurace].
- 3 Stiskněte tlačítko OK.
  → Objeví se nabídka [Konfigurace].
- 4 Stisknutím tlačítka Navigační tlačítka vyberte položku [Instalace] > [Hodiny] > [Automat. režim hodin].
  - → Objeví se nabídka [Automat. režim hodin].

- 5 Stisknutím tlačítka Navigační tlačítka vyberte položku [Automatický] nebo [Ručně].
- 6 Stisknutím tlačítka OK volbu potvrďte.→ Režim hodin je nastaven.

### Aktivace nebo deaktivace letního času

Pokud je režim hodin nastaven na **[Ručně]**, můžete aktivovat nebo deaktivovat letní čas podle požadavků vašeho časového pásma.

- V nabídce [Hodiny] klepnutím na položku Navigační tlačítka vyberte možnost [Letní čas].
  - → Objeví se nabídka **[Letní čas]**.
- 2 Stisknutím tlačítka Navigační tlačítka vyberte položku [Letní čas] nebo [Standardní čas].
- **3** Stisknutím tlačítka **OK** volbu potvrďte.
  - Pro vaše časové pásmo je aktivován nebo deaktivován letní čas.

### Prohlížení fotografií, přehrávání hudby a sledování videa z paměťového zařízení USB

### Výstraha

 Společnost Philips nenese zodpovědnost, pokud paměťové zařízení USB není podporováno nebo pokud dojde k jeho poškození či ztrátě dat.

Televizor je dodáván s konektorem USB, který umožňuje prohlížení fotografií, poslech hudby nebo sledování filmů uložených na paměťovém zařízení USB.

## Zapojte paměťové zařízení a přejděte do prohlížeče obsahu

Při zapnutém televizoru připojte zařízení
 USB k portu USB na boku televizoru.
 Otevře se prohlížeč obsahu USB.

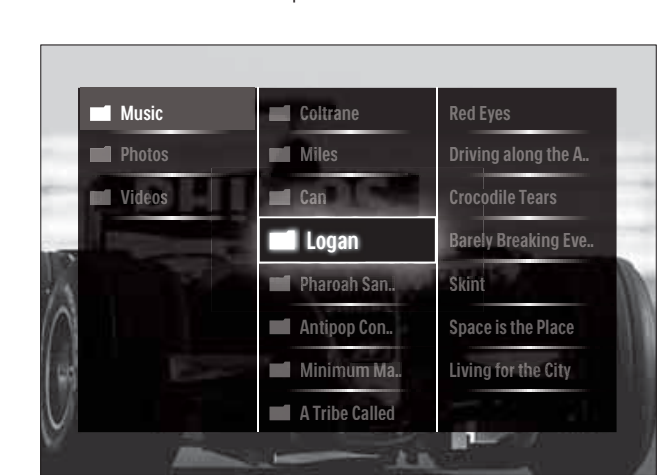

### Poznámka

- K prohlížeči obsahu USB lze přejít také výběrem položky [Procházení USB] v hlavní nabídce.
- Pokud připojíte více paměťových zařízení USB pomocí rozbočovače USB, zobrazí se výzva k výběru zařízení. Stisknutím tlačítka Navigační tlačítka vyberte zařízení a potvrďte výběr stisknutím tlačítka OK.
- 2 Stisknutím tlačítka ♠(HOME) prohlížeč obsahu USB ukončíte.
  - → Zobrazí se hlavní nabídka.

## Prohlížejte si prezentaci vašich fotografií

- V prohlížeči obsahu USB vyberte fotografii stisknutím tlačítka Navigační tlačítka.
- 2 Stiskněte tlačítko ►II nebo OK.
  - Prezentace se spustí od vybraného obrázku.
- **3** Stisknutím tlačítka
  - • II prezentaci pozastavíte.
  - **√**▶, **◄√**▶ nebo **P** +**/** přejdete zpět nebo dopředu na další snímek.
  - prezentaci zastavíte a vrátíte se k prohlížeči USB.

### Změna nastavení prezentace

- 1 Při prohlížení prezentace stiskněte tlačítko **OPTIONS**.
  - → Zobrazí se nabídka Možnosti.
- 2 Stisknutím tlačítka Navigační tlačítka vyberte a upravte nastavení:
  - [Otočit] Slouží k otočení obrázku.
  - **[Opakovat]** Zopakuje prezentaci.
  - [Náhodně zapnuto] Zobrazuje obrázky prezentace v náhodném pořadí.
  - [Náhodně vypnuto] Deaktivuje náhodné zobrazování obrázků prezentace.
  - [Rychlost prezentace] Nastaví dobu, po kterou bude obrázek zobrazený.
  - [Přechod prezentace] Nastaví přechod z jednoho obrázku na další.
- **3** Stisknutím tlačítka **OK** volbu potvrďte.
  - → Použije se nastavení prezentace.

### Poslech hudby

- 1 V prohlížeči obsahu USB vyberte skladbu stisknutím tlačítka **Navigační tlačítka**.
- 2 Stiskněte tlačítko OK.
  - Skladba se začne přehrávat v přehrávači hudby.
- **3** Stisknutím tlačítka
  - P +/- přejdete na další nebo předchozí skladbu.
  - ◀◀/▶▶ rychle převinete skladbu dopředu nebo dozadu.
  - ÞII přehrajete nebo pozastavíte skladbu.
- 4 Stisknutím tlačítka nebo OK zastavíte přehrávání a prohlížeč obsahu USB ukončíte.

### Změna nastavení hudby

- 1 V přehrávači hudby stiskněte tlačítko OPTIONS.
  - → Zobrazí se nabídka Možnosti.

- 2 Stisknutím tlačítka Navigační tlačítka vyberte a upravte nastavení:
  - **[Opakovat]** Opakuje skladbu nebo album.
  - [Náhodně zapnuto]/[Náhodně vypnuto] Aktivuje či deaktivuje přehrávání skladeb v náhodném pořadí.
- 3 Stisknutím tlačítka OK volbu potvrďte.
  → Použije se nastavení hudby.

### Sledování videa

- 1 V prohlížeči obsahu USB vyberte video stisknutím tlačítka **Navigační tlačítka**.
- 2 Stiskněte tlačítko OK.
  - ➡ Video se začne přehrávat v přehrávači videa.
- **3** Stisknutím tlačítka
  - P +/- přejdete na další nebo předchozí video.
  - Image: style style style style
     Image: style style
     Image: style style
     Image: style style
     Image: style style
     Image: style style
     Image: style style
     Image: style style
     Image: style style
     Image: style style
     Image: style style
     Image: style style
     Image: style style
     Image: style style
     Image: style style
     Image: style style
     Image: style style
     Image: style style
     Image: style style
     Image: style style
     Image: style style
     Image: style style
     Image: style style
     Image: style style
     Image: style style
     Image: style style
     Image: style style
     Image: style style
     Image: style style
     Image: style style
     Image: style style
     Image: style style
     Image: style style
     Image: style style
     Image: style style
     Image: style style
     Image: style style
     Image: style style
     Image: style style
     Image: style style
     Image: style style
     Image: style style
     Image: style style
     Image: style style
     Image: style style
     Image: style style
     Image: style style
     Image: style style
     Image: style style
     Image: style style
     Image: style style
     Image: style style</l
- 4 Stisknutím tlačítka nebo OK zastavíte přehrávání a prohlížeč obsahu USB ukončíte.

### Změna nastavení videa

- 1 V přehrávači videa stiskněte tlačítko OPTIONS.
  - → Zobrazí se nabídka Možnosti.
- 2 Stisknutím tlačítka Navigační tlačítka vyberte a upravte nastavení:
  - [Malá obrazov.] Přehraje video na malé obrazovce.
  - [Celá obrazovka] Přehraje video přes celou obrazovku.
  - [Opakovat] Zopakuje video.
  - [Náhodně zapnuto]/[Náhodně vypnuto] Aktivuje či deaktivuje přehrávání skladeb v náhodném pořadí.
- **3** Stisknutím tlačítka **OK** potvrďte změnu nastavení.

### Odpojení paměťového zařízení USB

### Výstraha

- Dodržujte následující postup, aby nedošlo k poškození paměťového zařízení USB.
- 1 Stisknutím tlačítka ♠(HOME) ukončete prohlížeč obsahu USB.
- 2 Před odpojením paměťového zařízení USB počkejte pět sekund.

### Poslech digitálních rozhlasových kanálů

Je-li k dispozici digitální vysílání, jsou během instalace automaticky nastaveny digitální rozhlasové stanice.

- 1 Při sledování televizoru stiskněte tlačítko OK.
  - ↦ Zobrazí se tabulka kanálů.
- 2 Stiskněte tlačítko OPTIONS.
   → Zobrazí se nabídka Možnosti.
- 3 Stisknutím tlačítka Navigační tlačítka vyberte [Sezn. k výběru].
  - → Objeví se nabídka [Sezn. k výběru].
- 4 Stisknutím tlačítka Navigační tlačítka vyberte [Rádio].
- 5 Stiskněte tlačítko OK.
  - V tabulce kanálů se zobrazí seznam dostupných rozhlasových kanálů.
- 6 Stisknutím tlačítka Navigační tlačítka vyberte rozhlasový kanál.
- 7 Stiskněte tlačítko OK.
  - Vybraný digitální rozhlasový kanál se přehraje přes reproduktory televizoru.

### Použití funkce Scenea

### Aktivace funkce Scenea

Funkci Scenea lze použít k zobrazení obrázku jako tapety na obrazovce televizoru. Zkontrolujte, zda je umístění televizoru nastaveno na režim **[Doma]**.

- 1 Stiskněte tlačítko ♠.
- 2 Vyberte možnost [Scenea] a poté stiskněte tlačítko **OK**.
  - Zobrazí se výchozí předdefinovaný obrázek.

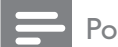

### Poznámka

 Poznámka: Pokud je časovač vypnutý, bude tapeta zobrazena po dobu 240 minut.
 V opačném případě je zobrazena po dobu nastavenou časovačem (viz 'Automatické přepnutí televizoru do pohotovostního režimu (automatické vypnutí)' na straně 25).

### Nastavení obrázku jako tapety Scenea

#### Poznámka

- Velikost souboru obrázku nesmí přesáhnout 1 MB.
- 1 K televizoru připojte paměťové zařízení USB.
- 2 Vyberte možnost [Procházení USB] a stiskněte tlačítko OK.
- 3 Vyberte obrázek a poté stiskněte tlačítko ⊡.
- 4 Vyberte možnost [Nastavit jako Scenea] a stiskněte tlačítko OK.
- 5 Vyberte možnost [Ano] a stiskněte tlačítko OK.
- 6 Stisknutím kteréhokoli tlačítka funkci Scenea ukončíte.

### Aktualizace softwaru televizoru

Společnost Philips se snaží neustále zdokonalovat své výrobky, a pokud jsou k dispozici aktualizace softwaru televizoru, doporučujeme je použít. Jejich dostupnost zjistíte na webu www.philips.com/support.

### Ověření aktuální verze softwaru

- Při sledování televizoru stiskněte tlačítko
   (Doma).
  - → Zobrazí se hlavní nabídka.
- 2 Stisknutím tlačítka Navigační tlačítka vyberte [Konfigurace].
- 3 Stiskněte tlačítko OK.
  → Objeví se nabídka [Konfigurace].
- Stisknutím tlačítka Navigační tlačítka vyberte položku [Aktualizace software]
   > [Info o používaném software].
- 5 Stiskněte tlačítko OK.→ Zobrazí se verze aktuálního softwaru.

## Aktualizace softwaru (z webových stránek)

Před provedením tohoto postupu je třeba:

- rezervovat si určitý čas na provedení celé aktualizace.
- připravit si paměťové zařízení USB s kapacitou nejméně 256 MB pro uložení.
- zajistit si přístup k počítači s portem USB a připojením k internetu.
- - → Zobrazí se hlavní nabídka.
- 2 Stisknutím tlačítka Navigační tlačítka vyberte [Konfigurace].
- **3** Stiskněte tlačítko **OK**.
  - → Objeví se nabídka **[Konfigurace]**.

- Stisknutím tlačítka Navigační tlačítka vyberte položku [Aktualizace software]
   > [Aktualiz. nyní].
- 5 Stiskněte tlačítko OK.
  - Spustí se asistent aktualizací. Postupujte podle pokynů na obrazovce a dokončete aktualizaci.

### Aktualizace softwaru (digitální vysílání)

(Dostupné pouze v některých zemích) Je-li tato funkce dostupná, televizor může přijímat aktualizace softwaru prostřednictvím digitálního vysílání.

Pokud je k dispozici aktualizace, zobrazí se zpráva s výzvou k aktualizaci softwaru. Důrazně doporučujeme, abyste software po zobrazení výzvy aktualizovali.

Podle následujících pokynů můžete software aktualizovat později.

Při sledování televizoru stiskněte tlačítko
 (Doma).

→ Zobrazí se hlavní nabídka.

- 2 Stisknutím tlačítka Navigační tlačítka vyberte [Konfigurace].
- 3 Stiskněte tlačítko OK.
  → Objeví se nabídka [Konfigurace].
- 4 Stisknutím tlačítka Navigační tlačítka vyberte položku [Aktualizace software]
   > [Místní upgrade].
- 5 Stiskněte tlačítko OK.
  - Televizor vyhledává dostupné aktualizace softwaru prostřednictvím digitálního vysílání.

## Změna předvoleb televizoru

- Při sledování televizoru stiskněte tlačítko
   ▲ (Doma).
  - → Zobrazí se hlavní nabídka.
- 2 Stisknutím tlačítka Navigační tlačítka vyberte [Konfigurace].
- 3 Stiskněte tlačítko OK.
  → Objeví se nabídka [Konfigurace].
- 4 Stisknutím tlačítka Navigační tlačítka vyberte položku [Instalace] > [Předvolby].
  - → Objeví se nabídka [Předvolby].

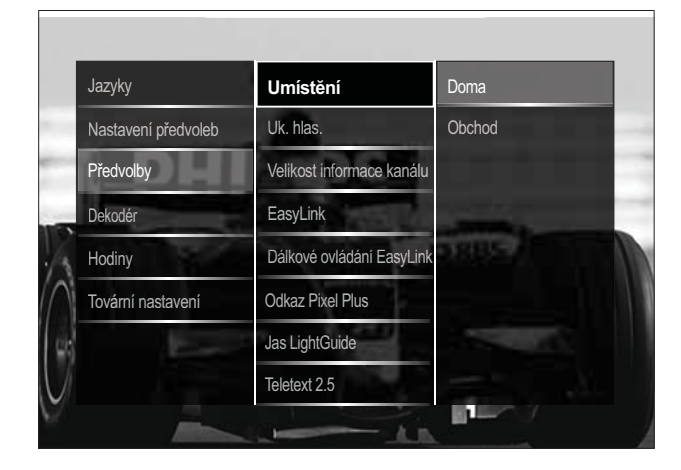

- 5 Stisknutím tlačítka Navigační tlačítka vyberte a změňte tyto položky:
  - [Umístění] Optimalizuje nastavení televizoru podle prostředí – nastavení pro domácnost nebo obchod.
  - **[Soupec hlasitosti]** Při nastavování hlasitosti zobrazí panel hlasitosti.
  - **[Velikost informace kanálu]** Zobrazí informace o televizním kanálu při každém přepínání kanálů.
  - [EasyLink] Umožní stisknutím jediného tlačítka přehrávání nebo aktivaci pohotovostního režimu mezi zařízeními s podporou rozhraní EasyLink.

- [Dálkové ovládání EasyLink] Pokud je aktivována funkce EasyLink, umožňuje předávání signálu dálkového ovladače.
- [Odkaz Pixel Plus] Pokud je aktivována funkce EasyLink, použije se automaticky nejlepší nastavení funkce Pixel Plus (například pokud televizor i přehrávač DVD podporují funkci Pixel Plus).
- **[Jas LightGuide]** Slouží k nastavení jasu předního indikátoru LED a funkce LightGuide.
- **[Teletext 2.5]** Aktivuje nebo deaktivuje Teletext 2.5.
- 6 Stiskněte tlačítko OK.
  - ➡ Předvolba TV bude použita.

### Spuštění funkce pro předvedení funkcí televizoru

(Není podporováno u kanálů MHEG)

- 1 Při sledování televizoru stiskněte tlačítko **DEMO**.
  - → Otevře se nabídka ukázky.
- 2 Stisknutím tlačítka Navigační tlačítka vyberte ukázku.
- **3** Stisknutím tlačítka **OK** zahajte ukázku.
- 4 Stisknutím tlačítka DEMO nebo → BACK ukázku ukončete.

### Resetování televizoru na tovární nastavení

Obnovením továrního nastavení výrobce obnovíte výchozí nastavení obrazu a zvuku. Nastavení předvoleb se nezmění.

- Při sledování televizoru stiskněte tlačítko
   ▲ (Doma).
  - → Zobrazí se hlavní nabídka.
- 2 Stisknutím tlačítka Navigační tlačítka vyberte [Konfigurace].
  - → Objeví se nabídka **[Konfigurace]**.
- 3 Stisknutím tlačítka Navigační tlačítka vyberte položku [Instalace] > [Tovární nastavení].
- 4 Stiskněte tlačítko OK.
  - Nastavení televizoru se vrátí na výchozí výrobní nastavení.

## 6 Instalace kanálů

Při prvním nastavení televizoru se zobrazí výzva k výběru požadovaného jazyka nabídek a naladění televizních kanálů a digitálních rozhlasových stanic (jsou-li k dispozici).Tato kapitola obsahuje pokyny k opětovnému nastavení a jemnému doladění kanálů.

## Automatické nastavení kanálů

Tato část popisuje, jak lze automaticky vyhledat a uložit kanály.

### Instalace kanálů

Televizor vyhledá a uloží všechny dostupné digitální a analogové televizní kanály a všechny dostupné digitální rozhlasové stanice.

- 1 V nabídce [Instalace kanálů] stisknutím Navigační tlačítka vyberte možnost [Automatická instalace].
- 2 Stiskněte tlačítko OK.
  - Zobrazí se zpráva s výzvou k zahájení instalace kanálu.

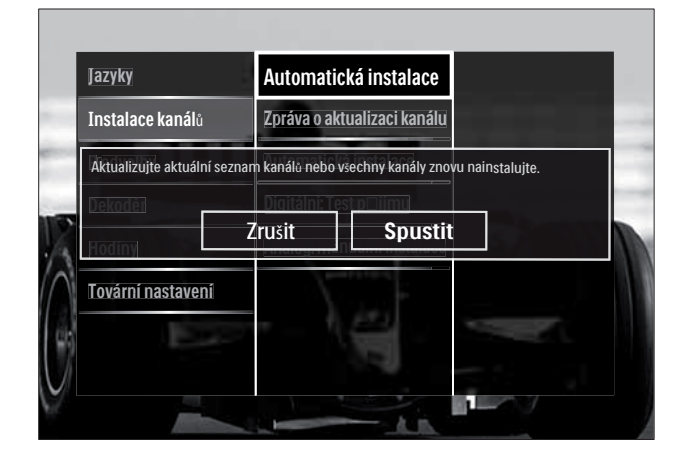

3 Stisknutím tlačítka Navigační tlačítka vyberte [Spustit].

- 4 Stiskněte tlačítko OK.
  - Otevře se obrazovka aktualizace kanálu s vybranou volbou [Znovu nainstalovat kanály].

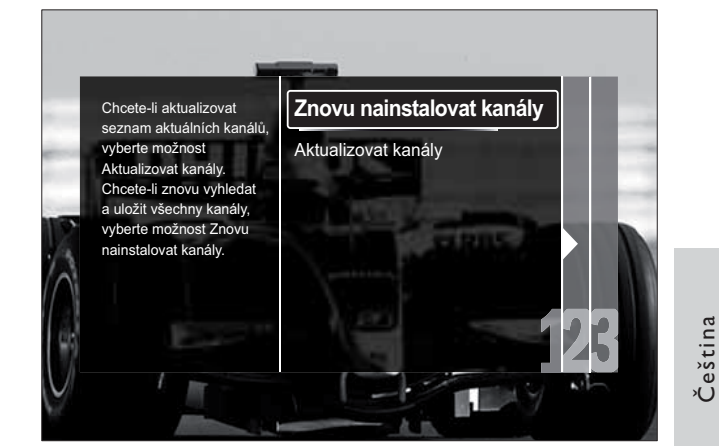

### Výstraha

- Nechejte nastavení [Nastavení] beze změny, pokud vám poskytovatel vysílání DVB-C neposkytne hodnoty pro [Síťová frekvence], [ID sítě] nebo [Přenosová rychlost].
- Nastavení možnosti [Prohledávání frekvence] na [Kompletní prohledávání] může značně prodloužit dobu instalace.

### Poznámka

- Máte-li přístup k vysílání DVB-T i DVB-C a chcete sledovat kanály z obou sítí, musíte provést instalaci kanálů dvakrát – jednou pro DVB-T a jednou pro DVB-C. Výběrem možnosti [Anténa] nalaďte kanály DVB-T a výběrem možnosti [Kabel] nalaďte kanály DVB-C.
- Přepínání mezi kanály (viz 'Přístup k sítím kanálů DVB-C a DVB-T' na straně 36) DVB-T a DVB-C.
- 1 Stiskněte tlačítko OK.
  - Podle pokynů na obrazovce dokončete instalaci kanálu. Po dokončení instalace kanálu je vybrána položka [Hotovo] a zobrazí se seznam nainstalovaných kanálů.
- 2 Stisknutím tlačítka OK volbu potvrďte.
  - Televizor přejde do nabídky [Instalace kanálů].

### 🔆 Тір

 V případě, že jsou nalezeny digitální televizní kanály, mohou se v seznamu nainstalovaných kanálů objevit prázdná čísla. Uložené kanály lze podle níže uvedených postupů přejmenovat, nově uspořádat nebo odinstalovat.

### Přístup k sítím kanálů DVB-C a DVB-T

Tato možnost se zobrazí pouze v případě, že vaše země podporuje vysílání DVB-C (Digital Video Broadcasting-Cable). Pokud jste naladili kanály DVB-C a DVB-T, k jejich sledování musíte přepnout na odpovídající síť.

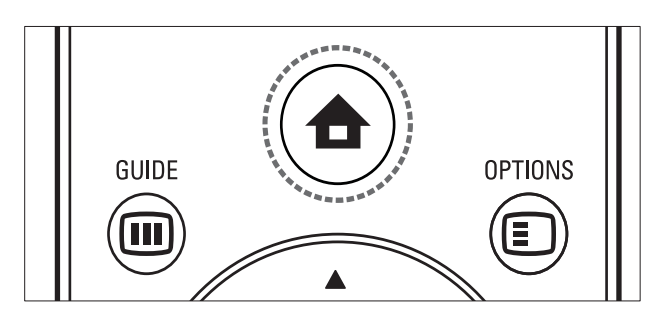

- Při sledování televizoru stiskněte tlačítko
   ▲ (Doma).
  - → Zobrazí se hlavní nabídka.
- 2 Stisknutím tlačítka Navigační tlačítka vyberte [Konfigurace].
  - → Objeví se nabídka **[Konfigurace]**.
- 3 Stisknutím tlačítka Navigační tlačítka vyberte možnost [Instalace] > [Instalace kanálů] > [Anténa nebo kabel DVB] > [Anténa] nebo [Kabel].
  - Výběrem možnosti [Anténa] přejdete ke kanálům DVB-T (Digital Video Broadcasting-Terrestrial).
  - Výběrem možnosti [Kabel] přejdete ke kanálům DVB-T (Digital Video Broadcasting-Cable).
- 4 Stisknutím tlačítka OK volbu potvrďte.
- 5 Stisknutím tlačítka → BACK nastavení ukončíte.
  - → Televizor se přepne na vybranou síť.

## Ruční nastavení kanálů

Tato část popisuje ruční vyhledání a uložení analogových televizních kanálů.

### Krok 1:Volba systému

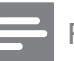

#### Poznámka

- Pokud je systémové nastavení správné, tento krok vynechejte.
- - → Zobrazí se hlavní nabídka.
- 2 Stisknutím tlačítka Navigační tlačítka vyberte [Konfigurace].

→ Objeví se nabídka **[Konfigurace]**.

- 3 Stisknutím tlačítka Navigační tlačítka vyberte položku [Instalace] > [Instalace kanálů] > [Analog: manuální instalace] > [Systém].
- 4 Stiskněte tlačítko OK.
   → Zobrazí se seznam místních systémů.
- 5 Stisknutím tlačítka Navigační tlačítka zvolte požadovanou zemi nebo region.
- 6 Stisknutím tlačítka OK volbu potvrďte.
  → Vybraná země nebo oblast bude pužita.

## Krok 2:Vyhledání a uložení nových televizních kanálů

- 1 V nabídce [Analog: manuální instalace] klepnutím na položku Navigační tlačítka vyberte možnost [Vyhledat kanál].
- 2 Stiskněte tlačítko OK.
  → Objeví se nabídka [Vyhledat kanál].

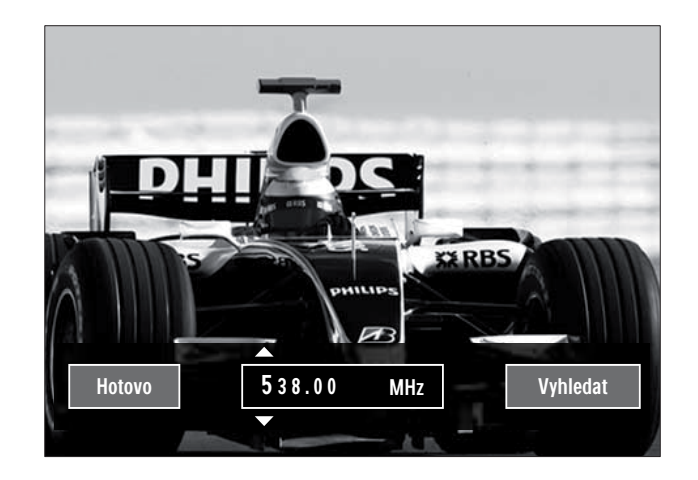

- **3** Stiskněte tlačítko:
  - Navigační tlačítka nebo Číselná tlačítka k ručnímu zadání frekvence kanálu;
  - Navigační tlačítka k výběru položky [Vyhledat], pak stisknutím tlačítka OK automaticky vyhledejte další kanál.
- 4 Po výběru správné frekvence kanálu stisknutím tlačítka **Navigační tlačítka** vyberte možnost **[Hotovo]**.
- 5 Stiskněte tlačítko OK.
  - Objeví se nabídka [Analog: manuální instalace].
- 6 Stisknutím tlačítka Navigační tlačítka vyberte možnost [Uložit tento kanál] k uložení nového kanálu v rámci stávajícího kanálu nebo [Uložit jako novou předvolbu] k uložení nového kanálu s novým číslem kanálu.
- 7 Stisknutím tlačítka OK volbu potvrďte.
  → Kanál se uloží.

### Jemné ladění analogových kanálů

Je-li příjem u analogových kanálů nedostačující, můžete je doladit ručně.

- 1 Při sledování televizoru vyberte kanál k doladění.
- 2 Stiskněte tlačítko ♠ (Doma).
   → Zobrazí se hlavní nabídka.
- **3** Stisknutím tlačítka **Navigační tlačítka** vyberte **[Konfigurace]**.
- 4 Stiskněte tlačítko OK.
  → Objeví se nabídka [Konfigurace].
- 5 Stisknutím tlačítka Navigační tlačítka vyberte položku [Instalace] > [Instalace kanálů] > [Analog: manuální instalace] > [Jemné ladění].
- 6 Stiskněte tlačítko OK.
  - → Objeví se nabídka [Jemné ladění].

- 7 Stisknutím tlačítka Navigační tlačítka nebo Číselná tlačítka ručně zadejte frekvenci kanálu.
- 8 Po výběru správné frekvence kanálu stisknutím tlačítka Navigační tlačítka vyberte možnost [Hotovo] a pak stiskněte tlačítko OK.
  - Objeví se nabídka [Analog: manuální instalace].
- 9 Abyste uložili nový kanál do aktuálního kanálu, stiskněte tlačítko Navigační tlačítka vyberte možnost [Uložit tento kanál].
- **10** Stisknutím tlačítka **OK** volbu potvrďte.

## Ruční aktualizace seznamu kanálů

Je-li televizor v pohotovostním režimu, provádí se aktualizace každé ráno.V rámci této aktualizace se provede synchronizace kanálů uložených v seznamu kanálů s kanály, které jsou dostupné od vysílací společnosti. Kromě této automatické aktualizace je možné

Kromě této automatické aktualizace je možné seznam kanálů aktualizovat ručně.

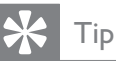

- Chcete-li zakázat automatickou aktualizaci, stiskněte [Instalace] v nabídce Navigační tlačítka a vyberte možnost [Instalace kanálů]
   [Aktualizace kanálů v pohotovostnímu režimu] a poté vyberte možnost [Vypnuto].
- 1 V nabídce [Instalace] klepnutím na položku Navigační tlačítka vyberte možnost [Instalace kanálů]>[Automatická instalace].
- 2 Stiskněte tlačítko OK.
  - Zobrazí se zpráva s vybranou položkou [Spustit] a s výzvou k zahájení aktualizace kanálu.
- **3** Stiskněte tlačítko **OK**.
  - Zobrazí se obrazovka aktualizace kanálu.

4

### Stisknutím tlačítka **Navigační tlačítka** vyberte **[Aktualizovat kanály]**.

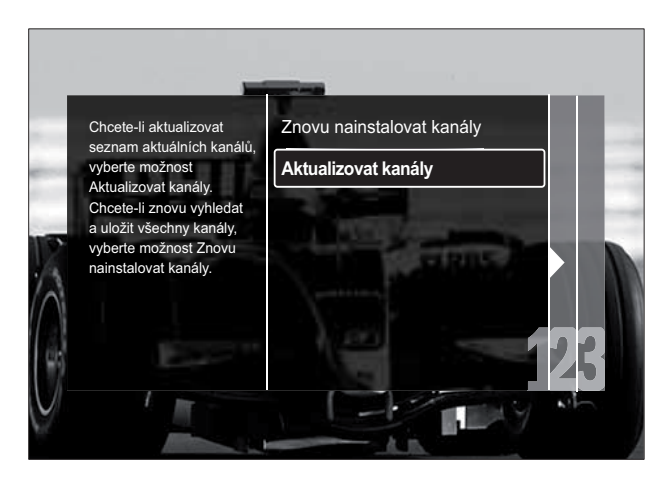

### 5 Stiskněte tlačítko OK.

- Postupujte podle pokynů na obrazovce a dokončete aktualizaci kanálu. Po dokončení aktualizace je vybrána volba [Hotovo] a přehraje se seznam přidaných kanálů.
- 6 Stiskněte tlačítko OK.
  → Objeví se nabídka [Instalace].

## Test digitálního příjmu

Umožňuje kontrolu kvality a síly signálu digitálních kanálů. Na základě tohoto testu můžete zkusit změnit umístění antény pozemního nebo satelitního vysílání a opět provést test.

- V nabídce [Instalace] stisknutím tlačítka Navigační tlačítka vyberte položku [Instalace kanálů] > [Digitální: Test příjmu] > [Vyhledat].
- 2 Stiskněte tlačítko OK.
  → Objeví se nabídka [Vyhledat].

### **3** Stisknutím tlačítka

**Navigační tlačítka** nebo **Číselná tlačítka** k ručnímu zadání frekvence kanálu;  Navigační tlačítka k výběru položky [Vyhledat], pak stisknutím tlačítka OK automaticky vyhledejte další kanál.

Pokud jsou kvalita a síla signálu špatné, přesměrujte anténu pozemního nebo satelitního vysílání a opakujte test.

- 4 Po dokončení stisknutím tlačítka Navigační tlačítka vyberte položku [Hotovo].
- 5 Stiskněte tlačítko OK.
  → Objeví se nabídka [Instalace].

### - Poznámka

Máte-li stále potíže s příjmem digitálního vysílání, obraťte se na odborníka.

### Změna nastavení zprávy při spuštění

Aktivací nebo deaktivací zpráv, které se objeví při spuštění, označíte, zda je třeba aktualizace kanálu nebo instalace.

- 1 V nabídce [Instalace] klepnutím na položku Navigační tlačítka vyberte možnost [Instalace kanálů]>[Zpráva o aktualizaci kanálu].
- 2 Stiskněte tlačítko OK.
- 3 Stisknutím tlačítka Navigační tlačítka vyberte položku [Zapnuto] nebo [Vypnuto].
  - Zprávy při spuštění jsou aktivovány nebo deaktivovány.

# Čeština

### Připojení zařízení 7

Nejlepší kvalitu obrazu získáte při použití různých typů připojení, které jsou uvedeny níže od nejvyšší po nejnižší kvalitu:

- 1 HDMI
- 2 Y Pb Pr (komponentní)
- 3 SCART
- 4 VIDEO (kompozitní)

Poznámka

 Obrázky připojení v této části slouží pouze jako příklady. Jsou možné také další typy připojení.

Konektory vzadu

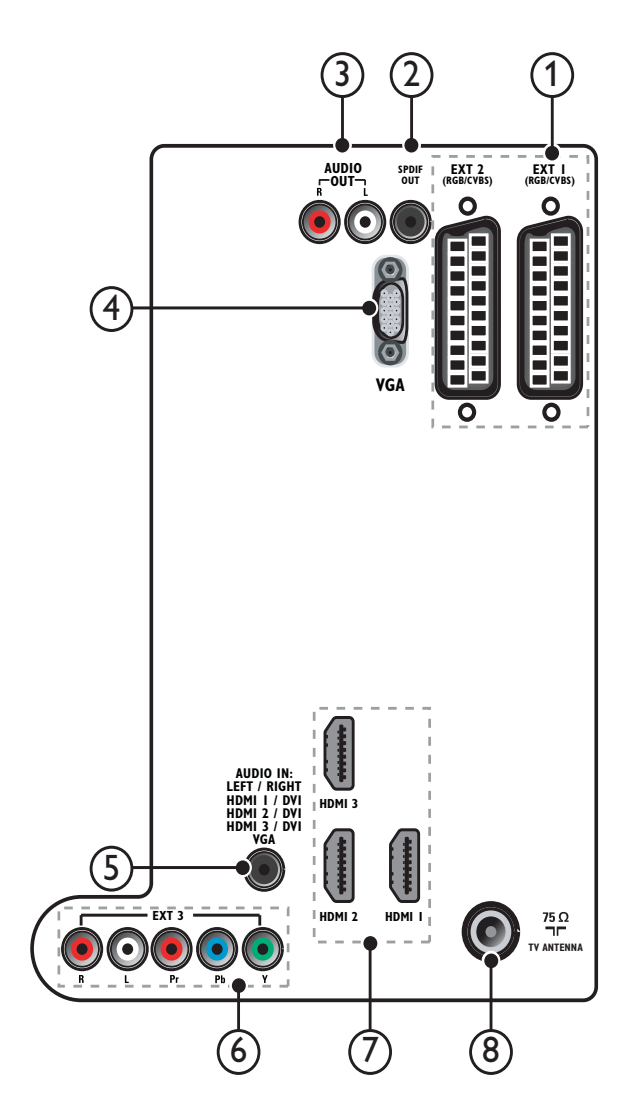

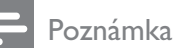

#### Konektory v zadní části 19 – 22palcových modelů se mohou mírně odlišovat od diagramu.

Počet dostupných konektorů HDMI se liší • v závislosti na modelu televizoru.

### (1) EXT 1/EXT 2 (SCART)

Analogový zvuk a video přijímané z analogových nebo digitálních zařízení, jako je například přehrávač DVD nebo herní konzola.

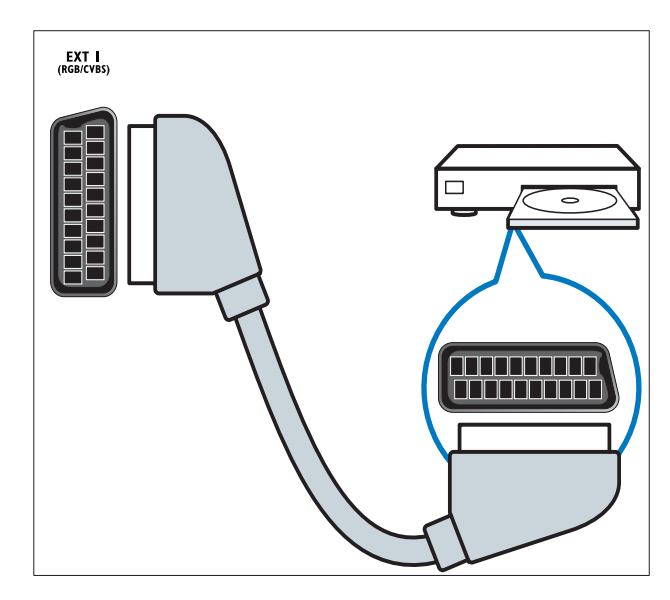

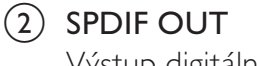

Výstup digitálního zvuku pro systémy domácího kina a jiné digitální audiosystémy.

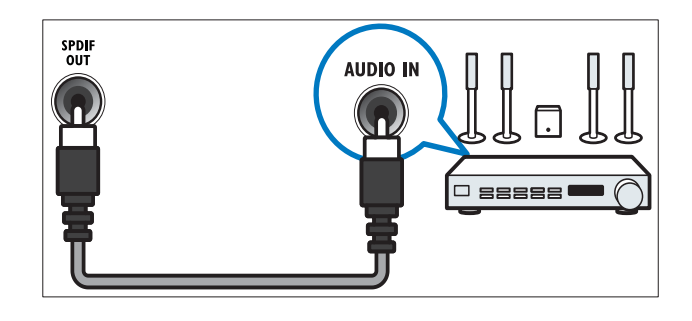

### 3 AUDIO OUT L/R

Analogový zvukový výstup domácího kina a dalších zvukových systémů.

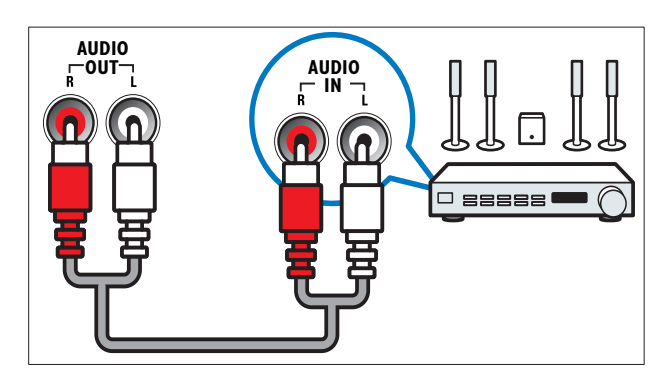

(4) VGA

Video vstup počítače.

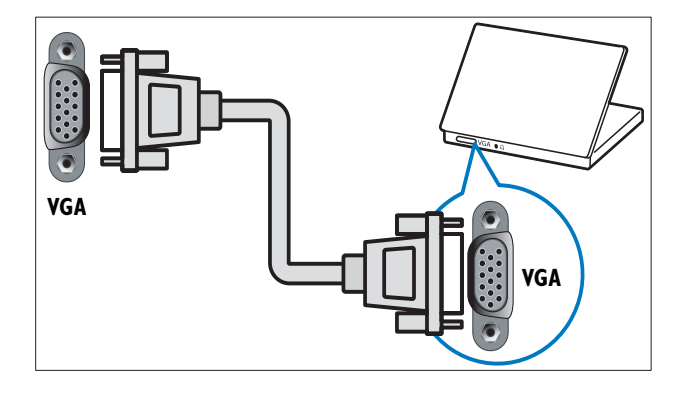

### 5 AUDIO IN

Vstup zvuku ze zařízení, která vyžadují samostatné připojení zvuku, jako je například počítač.

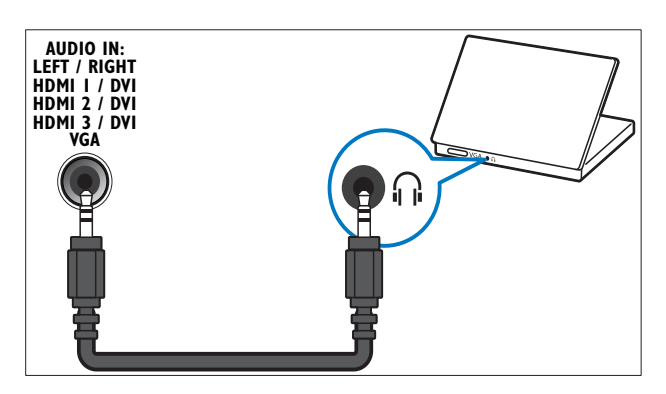

### 6 EXT 3 (Y Pb Pr a AUDIO L/R) Analogový zvuk a video přijímané z analogových nebo digitálních zařízení, jako je například přehrávač DVD nebo herní konzola.

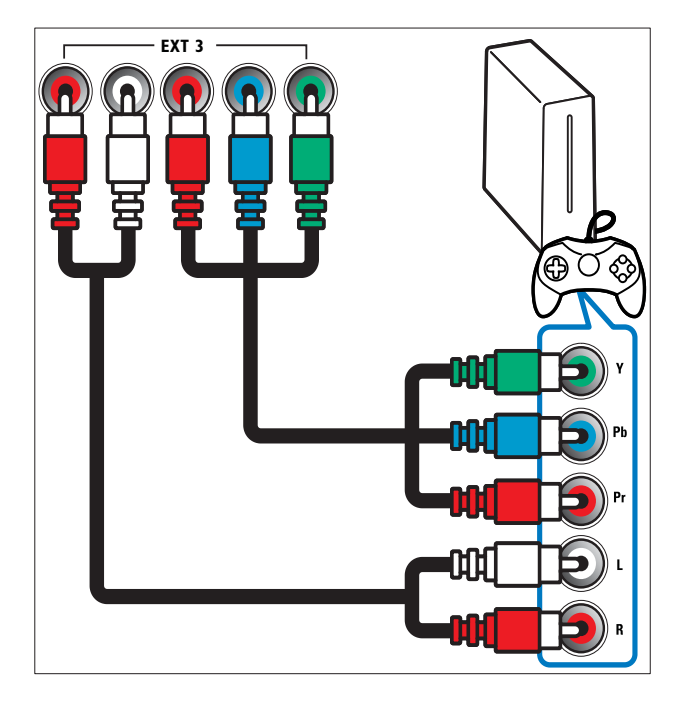

### 7 HDMI 1/2/3

Vstup digitálního zvuku a obrazu z digitálních zařízení s podporou obrazu ve vysokém rozlišení, jako je například přehrávač Blu-ray.

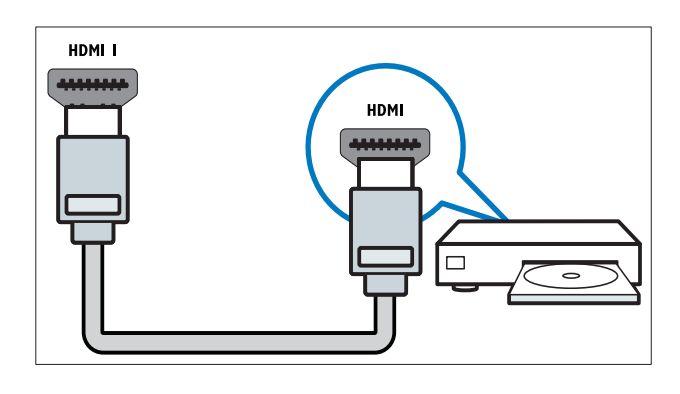

### Poznámka

 V modelech o velikosti 19/22" je k dispozici jen jeden konektor HDMI. Konektor HDMI na těchto modelech je označen HDMI místo HDMI 1.

### 8 TV ANTENNA

Vstup signálu z antény, kabelové televize nebo satelitu.

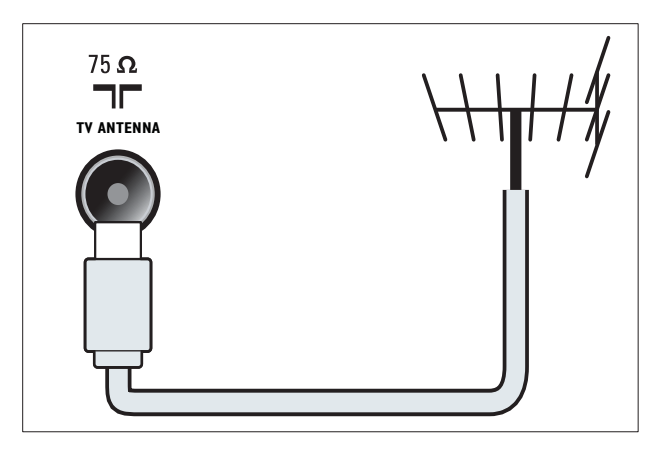

## Konektory na boku

Prohlédněte si diagram konektoru, který odpovídá velikosti obrazovky televizoru:

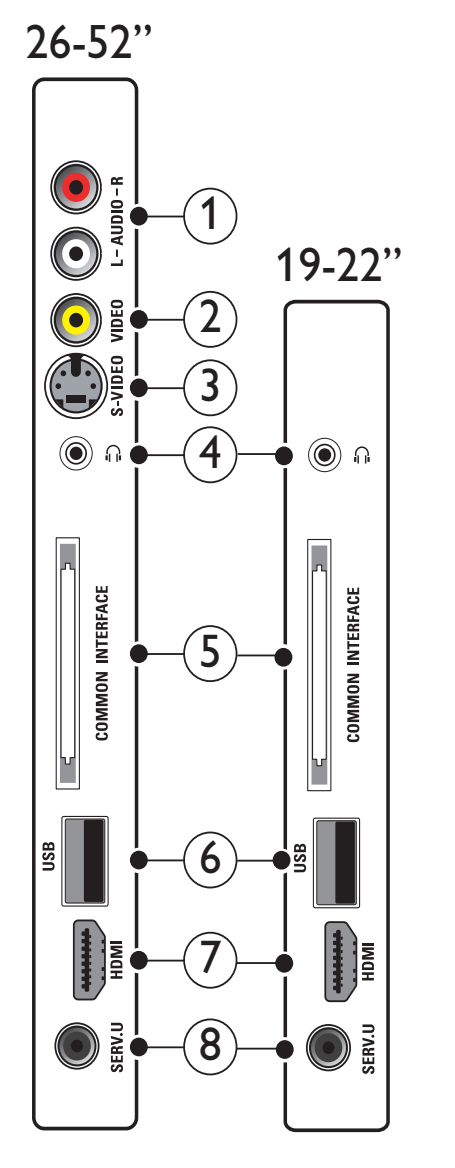

### 1 AUDIO IN L/R

Zvukový vstup analogových zařízení připojených k **VIDEO** nebo **S-VIDEO**.

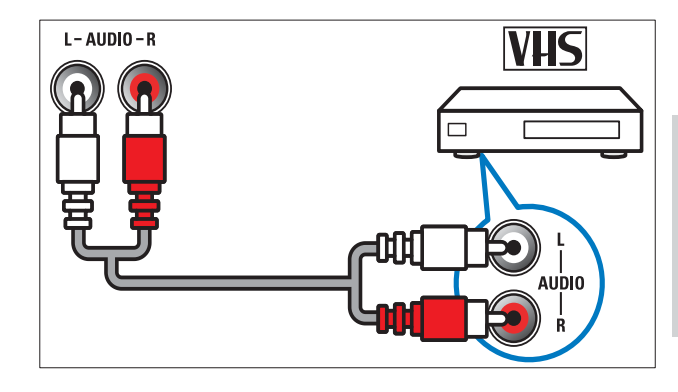

### 2 VIDEO

Vstup kompozitního videa z analogových zařízení, jako je například videorekordér.

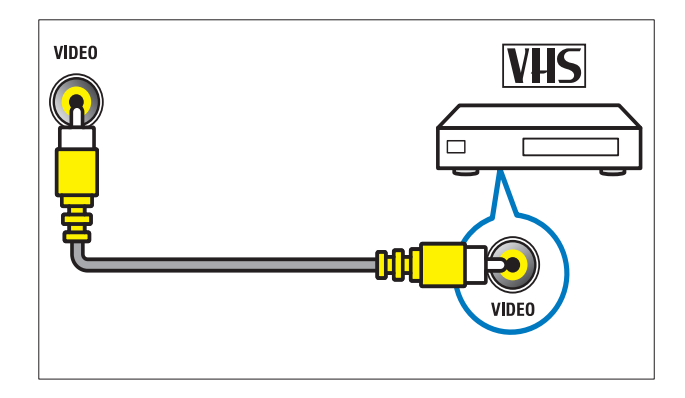

### 3 S-VIDEO

Video vstup z analogových zařízení jako například satelitních přijímačů.

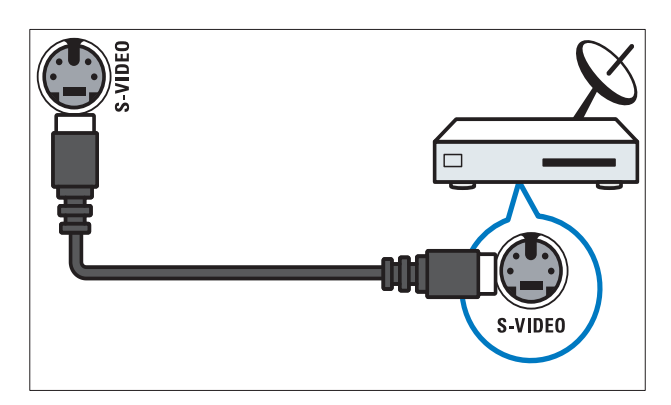

### 4

Stereofonní zvukový výstup pro sluchátka.

(5) COMMON INTERFACE Zdířka pro modul CAM (Conditional Access Module). 6 USB

Datový vstup z paměťových zařízení USB.

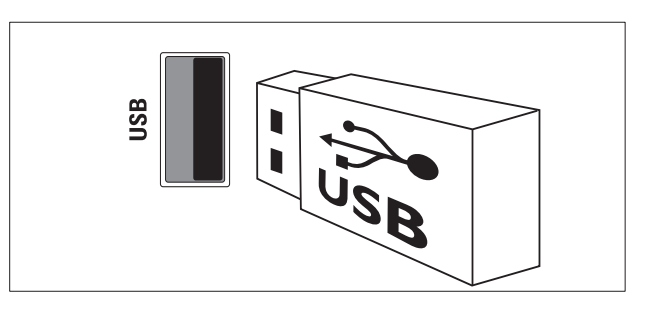

### 7 HDMI

Vstup digitálního zvuku a obrazu z digitálních zařízení s podporou obrazu ve vysokém rozlišení, jako je například přehrávač Blu-ray.

8 SERV. U

Pouze pro servisní pracovníky.

## Připojení počítače

### Než počíta: připojíte k televizoru:

- V počítači nastavte obnovovací frekvenci obrazu na hodnotu 60 Hz.
- V počítači nastavte podporované rozlišení obrazu.
- Povolte možnost [Režim PC] v nabídce (viz 'Ruční úprava nastavení obrazu' na straně 17)[Obraz] a nastavte formát obrazu na hodnotu [Nepřepočítaný].

## Připojte počítač pomocí jednoho z následujících konektorů:

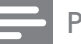

Poznámka

- Připojení přes rozhraní DVI nebo VGA vyžaduje další zvukový kabel.
- Kabel HDMI

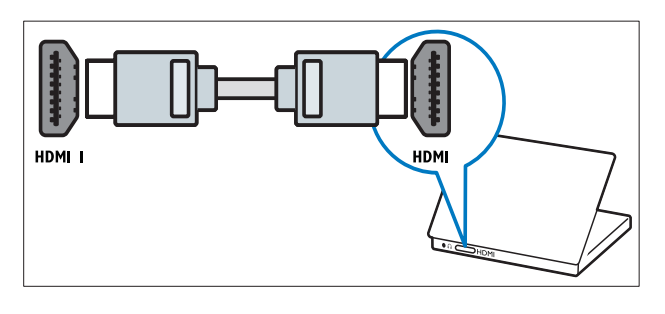

 Kabel DVI-HDMI (zadní HDMI a AUDIO IN)

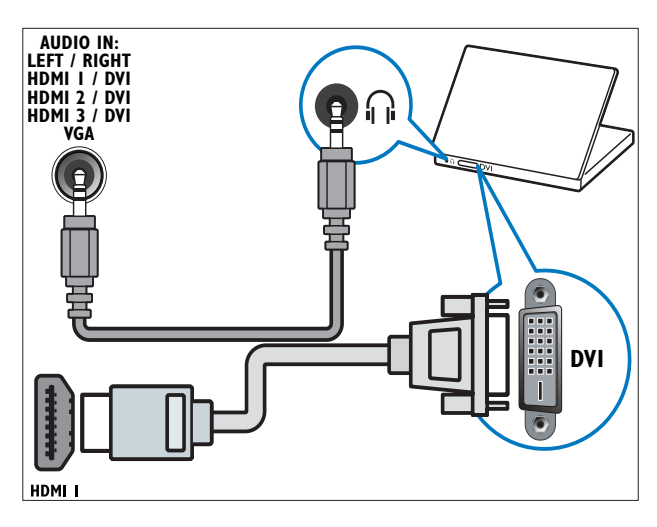

 Kabel DVI-HDMI (boční HDMI a AUDIO IN L/R)

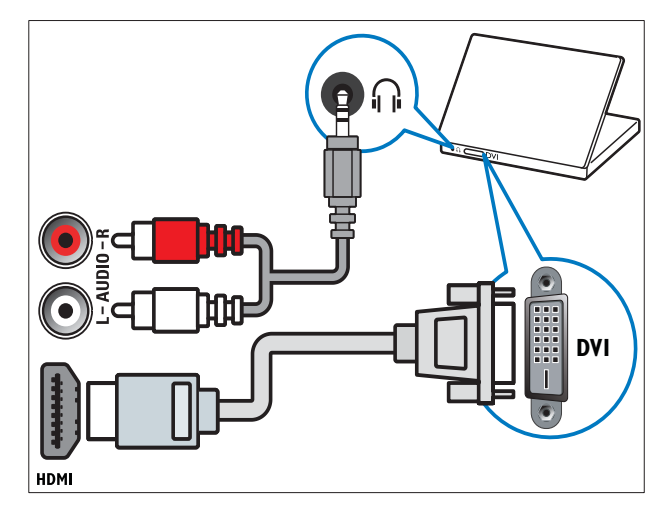

 Kabel HDMI a adaptér HDMI-DVI (zadní HDMI a AUDIO IN)

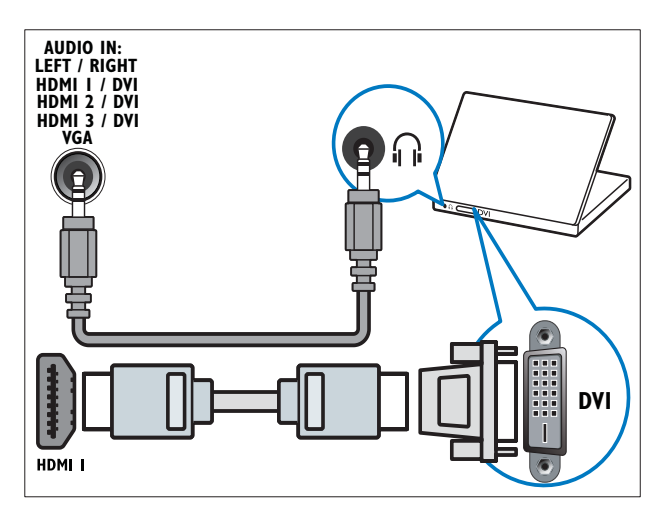

 Kabel HDMI a adaptér HDMI-DVI (boční HDMI a AUDIO IN L/R)

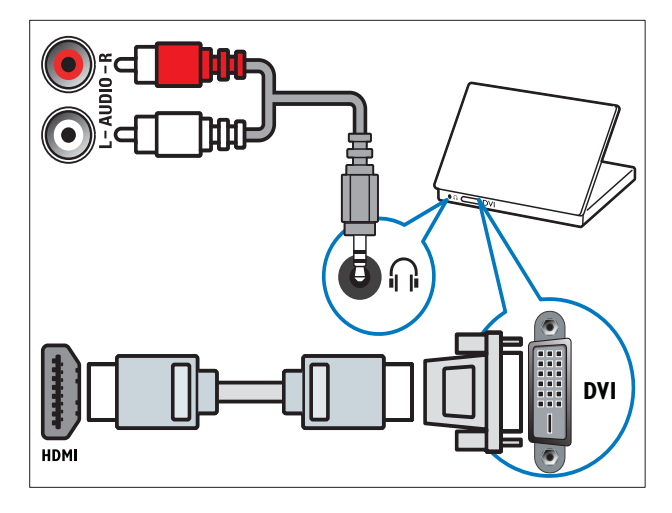

Kabel VGA

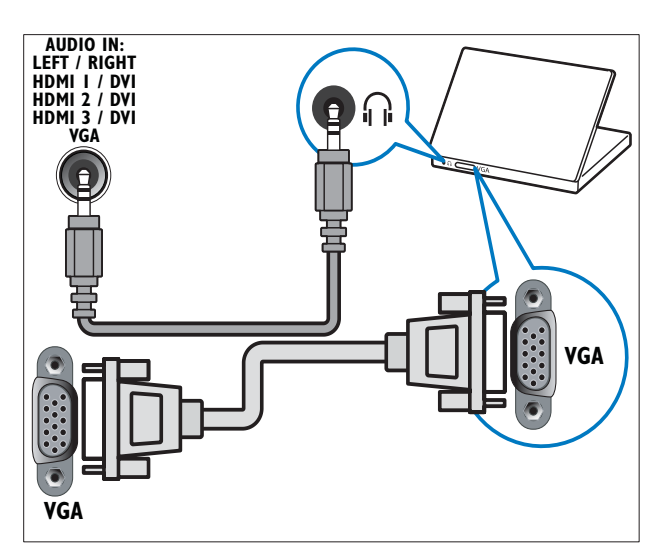

## Použití modulu CAM (Conditional Access Module)

Modul CAM je poskytován provozovatelem digitálních televizních služeb a slouží k dekódování televizních kanálů.

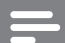

#### Poznámka

 Návod k vložení karty Smart Card do modulu CAM naleznete v dokumentaci od poskytovatele služeb.

### Vložení a aktivace modulu CAM

### Výstraha

- Vždy postupujte podle následujících pokynů. Chybným vložením modulu CA může dojít k poškození modulu a televizoru.
- 1 Vypněte televizor.
- 2 Podle pokynů vytištěných na modulu CAM jemně zasuňte modul CAM do slotu COMMON INTERFACE na boční straně televizoru.

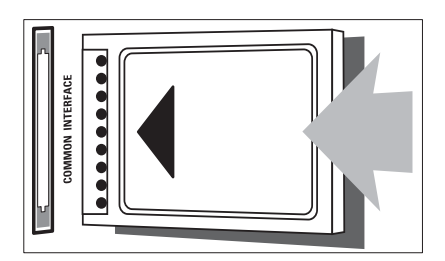

- **3** Zasuňte modul CAM až na doraz.
- 4 Zapněte televizor a vyčkejte na aktivaci modulu CAM. Aktivace může několik minut trvat. Neodpojujte modul CAM ze slotu, když se používá — odpojením modulu CAM by se deaktivovaly digitální služby.

### Přístup ke službám modulu CAM

- Po vložení a aktivaci modulu CAM stiskněte tlačítko OPTIONS.
   → Zobrazí se nabídka Možnosti.
- 2 Stisknutím tlačítka Navigační tlačítka vyberte [Běžné rozhraní].
- 3 Stiskněte tlačítko OK.
  → Zobrazí se seznam aplikací CAM.
- **4** Stisknutím tlačítka **Navigační tlačítka** vyberte aplikaci CAM.
- 5 Stisknutím tlačítka OK volbu potvrďte.
   → Vybraná aplikace CAM se aktivuje.

## Přidělení dekodéru kanálů

Před použitím dekodéru digitálních kanálů SCART vyberte kanál k dekódování a přiřaďte dekodér položce **EXT 1** nebo **EXT 2**.

- - → Zobrazí se hlavní nabídka.
- 2 Stisknutím tlačítka Navigační tlačítka vyberte [Konfigurace].
- 3 Stiskněte tlačítko OK.→ Objeví se nabídka [Konfigurace].
- Stisknutím tlačítka Navigační tlačítka vyberte položku [Instalace] > [Dekodér] > [Kanál].
- 5 Stisknutím tlačítka Navigační tlačítka vyberte možnost [Stav] a potom umístění dekodéru (například EXT 1 nebo EXT 2).
- 6 Stisknutím tlačítka OK volbu potvrďte.
  → Dekodér je přiřazen.

## Použití funkce Philips Easylink

Televizor podporuje funkci Philips EasyLink, která používá protokol HDMI CEC (Consumer Electronics Control). Zařízení kompatibilní se standardem EasyLink, která jsou připojená pomocí konektorů HDMI, lze ovládat jedním dálkovým ovladačem.

### Poznámka

 Společnost Philips nezaručuje 100% vzájemnou spolupráci se všemi zařízeními HDMI CEC.

### Poznámka

• Zařízení kompatibilní s funkcí EasyLink je třeba zapnout a vybrat jako zdroj.

### Funkce EasyLink

### Jednodotykové přehrávání

Pokud televizor připojíte k zařízení, které podporuje jednodotykové přehrávání, můžete televizor a zařízení ovládat jediným dálkovým ovladačem.

## Přepnutí do pohotovostního režimu stiskem jediného tlačítka

Pokud televizor připojíte k zařízením, která podporují pohotovostní režim, můžete dálkový ovladač televizoru používat k přepnutí televizoru i všech připojených zařízení HDMI do pohotovostního režimu.

### Ovládání zvuků systému

Pokud televizor připojíte k zařízením kompatibilním se standardem HDMI CEC, může se televizor automaticky zapnout a přehrávat zvuky z připojeného zařízení. Chcete-li používat jednodotykové audio, je třeba připojit vstup zvuku z připojeného zařízení do televizoru.

K nastavení hlasitosti lze použít dálkový ovladač z připojeného zařízení.

## Posouvání vpřed pomocí klávesy na dálkovém ovladači (RC)

Posouvání vpřed pomocí klávesy RC umožňuje ovládání zařízení kompatibilních se standardem EasyLink pomocí dálkového ovladače televizoru.

# Čeština

### Tlačítka EasyLink

Zařízení kompatibilní s technologií EasyLink je možné ovládat pomocí následujících tlačítek na dálkovém ovladači televizoru.

| Tlačítko      | Funkce EasyLink                                              |
|---------------|--------------------------------------------------------------|
| ▶II (Přehrát/ | Spustí, pozastaví nebo                                       |
| Pozastavit)   | obnoví přehrávání na                                         |
| )             | zařízení EasyLink.                                           |
| (Stop)        | Zastaví přehrávání v zařízení                                |
|               | EasyLink.                                                    |
| • (Nahrávání) | Zastaví nebo spustí                                          |
| (             | nahrávání videa v zařízení                                   |
|               | EasyLink.                                                    |
| I (Předchozí) | Vyhledává v zařízení                                         |
| ( )           | ,<br>EasyLink směrem zpět.                                   |
| ► (Další)     | Vyhledává v zařízení                                         |
|               | ,<br>EasyLink směrem vpřed.                                  |
| 0-9 (Číselná  | Pokud je aktivní zařízení                                    |
| tlačítka)     | EasyLink, vybere titul,                                      |
| ,             | kapitolu nebo skladbu.                                       |
| ▲▼∢►          | Prochází nabídkami zařízení                                  |
| (Navigační    | EasyLink.                                                    |
| tlačítka)     | ,                                                            |
| ОК            | Aktivuje výběr nebo                                          |
|               | přistupuje k nabídce                                         |
|               | v zařízení EasyLink.                                         |
|               | Zobrazuje nabídky zařízení                                   |
|               | EasyLink. Pokud stisknete                                    |
|               | tlačítko <table-cell-rows> (Doma), zobrazí</table-cell-rows> |
|               | se nabídka televizoru.                                       |
| TV            | Slouží k přepnutí zpět                                       |
|               | na zdroj antény z režimu                                     |
|               | EasyLink.                                                    |
| С<br>С        | Je-li funkce EasyLink                                        |
| (Pohotovostní | aktivní, přepne televizor a                                  |
| režim         | všechna zařízení EasyLink                                    |
| – zapnuto)    | do pohotovostního režimu.                                    |
|               | Stiskněte a přidržte tlačítko                                |
|               | (Pohotovostní režim –                                        |
|               | zapnuto) po dobu nejméně                                     |
|               | 3 sekund.                                                    |

### Aktivace či deaktivace funkce EasyLink

| Poznámka |
|----------|
|----------|

 Funkci Philips EasyLink neaktivujte, pokud ji nechcete používat.

| Při sledování televizoru stiskněte tlačítko    |
|------------------------------------------------|
| ✿ (Doma).                                      |
| <ul> <li>Zobrazí se hlavní nabídka.</li> </ul> |
|                                                |

- 2 Stisknutím tlačítka Navigační tlačítka vyberte [Konfigurace].
   → Objeví se nabídka [Konfigurace].
- 3 Stisknutím tlačítka Navigační tlačítka vyberte položku [Instalace] > [Předvolby] > [EasyLink].
   → Otevře se nabídka EasyLink.
- 4 Zvolte položku [Zapnuto] nebo [Vypnuto].
- 5 Stisknutím tlačítka OK volbu potvrďte.
  - → Funkce EasyLink je aktivována nebo deaktivována.

### Aktivace nebo deaktivace posouvání vpřed pomocí tlačítka na dálkovém ovladači

### Poznámka

- Před aktivací předávání signálu dálkového ovládání je třeba aktivovat funkci EasyLink.
- Při sledování televizoru stiskněte tlačítko
   (Doma).
  - → Zobrazí se hlavní nabídka.
- 2 Stisknutím tlačítka Navigační tlačítka vyberte [Konfigurace].
  - → Objeví se nabídka **[Konfigurace]**.
- 3 Stisknutím tlačítka Navigační tlačítka vyberte položku [Instalace] > [Předvolby] > [Dálkové ovládání EasyLink].
- 4 Vyberte možnost **[Zapnuto]** a stiskněte tlačítko **OK**.
  - Ve vybraném konektoru HDMI je aktivován nebo deaktivován posun vpřed pomocí tlačítka RC.

#### Poznámka

 Pokud nabídku zařízení nemůžete ukončit, stiskněte tlačítko DPTIONS a poté tlačítko OK.

## Nastavení televizních reproduktorů na režim EasyLink

Při přehrávání obsahu z domácího kina kompatibilního s režimem EasyLink se reproduktory televizoru automaticky ztlumí.

- 2 Stisknutím tlačítka Navigační tlačítka vyberte [TV reproduktory].
   → Objeví se nabídka [TV reproduktory].
- **3** Stisknutím tlačítka **Navigační tlačítka** vyberte **[Automaticky (EasyLink)]**.
- 4 Stisknutím tlačítka OK volbu potvrďte.
   → Reproduktory televizoru jsou nastaveny na režim EasyLink.
- 5 Stisknutím tlačítka © OPTIONS nastavení ukončíte.

### Použití zámku Kensington

Na zadní straně televizoru je otvor pro bezpečnostní zámek Kensington. Utvořte pomocí zámku Kensington smyčku tak, že jej provléknete otvorem a kolem vhodného předmětu, jako je například těžký stůl.

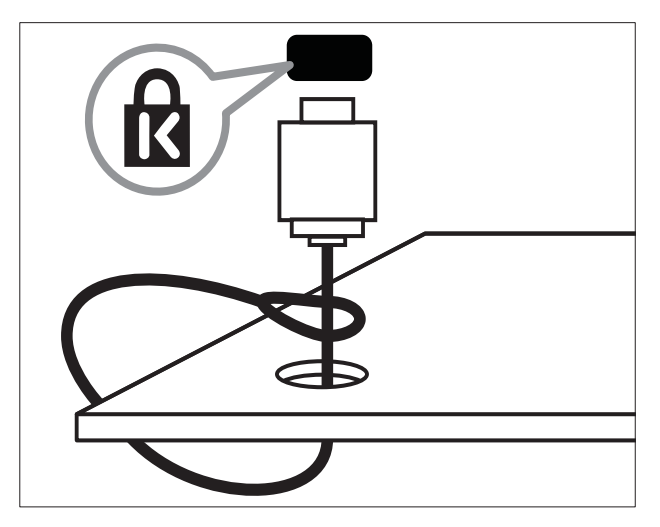

## Informace o výrobku

8

Informace o výrobku se mohou bez upozornění změnit. Podrobné informace o výrobku naleznete na stránkách www.philips.com/ support.

## Podporovaná rozlišení displeje

### Počítačové formáty

- Rozlišení Frekvence obnovení:
  - 640 x 480 60 Hz
  - 800 × 600 60 Hz
  - 1 024 × 768 60 Hz
  - 1280 x 1024 60 Hz (jen pro televizory s plným rozlišením HD)
  - 1 360 x 768 60 Hz
  - 1600 × 1200 60Hz (jen pro televizory s plným rozlišením HD)
  - 1 920 x 1 080 60 Hz

### Formáty videa

- Rozlišení Frekvence obnovení:
  - 480i 60 Hz
  - 480p 60 Hz
  - 576i 50 Hz
  - 576p 50 Hz
  - 720p 50 Hz, 60 Hz
  - 1 080i 50 Hz, 60 Hz
  - 1 080p 24 Hz, 25 Hz, 30 Hz, 50 Hz, 60 Hz.

## Multimédia

- Podporovaná paměťová zařízení: USB (zformátovaná systémem FAT nebo DOS; vyhovující pouze třídě Mass Storage Class)
- Podporované formáty multimediálních souborů:
  - Obrázky: JPEG
  - Audio: MP3, LPCM
  - Video: MPEG1, MPEG2, H.264/ MPEG-4 AVC

#### Poznámka

 Název multimediálních souborů nesmí přesáhnout 128 znaků.

## Tuner/příjem/přenos

- Anténní vstup: 75 ohmů, koaxiální (IEC75)
- Televizní systém: DVB COFDM 2K/8K
- Přehrávání videa: NTSC, SECAM, PAL
- DVB-T (Digital Video Broadcasting-Terrestrial) a DVB-C (Digital Video Broadcasting-Cable). Podívejte se na seznam zemí na zadní straně televizoru.

## Dálkový ovladač

- Typ: PF03E09B/PF02E09B/PF02E09W
- Baterie: 2 x velikost AAA (typ LR03)

## Napájení

- Zdroj napájení: AC 220–240; 50Hz
- Pohotovostní režim: < 0,15 W
- Teplota prostředí: 5 až 35 stupňů Celsia

## Možnosti upevnění televizoru

Pro upevnění televizoru je nutno zakoupit držák televizoru Philips nebo držák televizoru kompatibilní se standardem VESA. Aby nedošlo k poškození kabelů a konektorů, umístěte televizor tak, aby na zadní straně televizoru bylo alespoň 5,5 cm volného místa.

### Varování

 Postupujte podle pokynů dodaných s držákem televizoru. Společnost Koninklijke Philips Electronics N.V. nenese žádnou odpovědnost za nesprávné upevnění televizoru a následné poranění nebo poškození.

| Úhlopříčka<br>obrazovky | Doporučené připojení VESA |
|-------------------------|---------------------------|
| 19 palců /              | VESA MIS-D 75, 4          |
| 48 cm                   |                           |
| 22 palců /              | VESA MIS-D 100, 4         |
| 56 cm                   |                           |
| 26 palců /              | VESA MIS-E 200, 100, 4    |
| 69 cm                   |                           |
| 32 palců / 81           | VESA MIS-F 200, 200, 6    |
| cm                      |                           |
| 37 palců / 94           | VESA MIS-F 200, 200, 6    |
| cm                      |                           |
| 42 palců / 107          | VESA MIS-F 400, 400, 6    |
| cm                      |                           |
| 47 palců / 119          | VESA MIS-F 400, 400, 8    |
| cm                      |                           |
| 52 palců / 132          | VESA MIS-F 400, 400, 8    |
| cm                      |                           |

### Informace o EPG

Funkce EPG pro 8 dní je dostupná pouze v některých zemích

| země               | EPG pro 8 dní |
|--------------------|---------------|
| Spojené království | Ano           |
| Francie            | Ne            |
| Finsko             | Ano           |
| Švédsko            | Ano           |
| Dánsko             | Ano           |
| Norsko             | Ano           |
| Španělsko          | Ano           |
| Německo            | Ano           |
| Itálie             | Ano           |
| Řecko              | Ne            |
| Nizozemsko         | Ano           |
| Česká republika    | Ano           |
| Belgie             | Ne            |
| Rakousko           | Ano           |
| Švýcarsko          | Ano           |
| Estonisko          | Ano           |
| Litva              | Ano           |
| Chorvatsko         | Ne            |
| Maďarsko           | Ne            |
| Irsko              | Ne            |
| Lucembursko        | Ne            |
| Polsko             | Ne            |
| Portugalsko        | Ne            |
| Rusko              | Ne            |
| Slovensko          | Ne            |
| Slovinsko          | Ne            |
| Rumunsko           | Ne            |
| Srbsko             | Ne            |
| Lotyšsko           | Ne            |
| Ukrajina           | Ne            |
| Bulharsko          | Ne            |
| Kazachstán         | Ne            |

# 9 Řešení problémů

Tato část popisuje časté problémy a příslušná řešení.

### Obecné problémy s televizorem

### Televizor se nezapne:

- Odpojte napájecí kabel od elektrické zásuvky. Počkejte jednu minutu a potom kabel znovu připojte.
- Ověřte, že je napájecí kabel správně připojen.

## Televizor po zapnutí nereaguje na dálkové ovládání ani postranní ovládací prvky.

Když je televizor zapnut, přední indikátor LED bliká po dobu cca 20 až 25 sekund. Toto není závada. Během této doby nebude televizor reagovat na dálkové ovládání ani postranní ovládací prvky. Po zobrazení obrazu na obrazovce televizor prvních pár sekund reaguje pouze na následující tlačítka dálkového ovládání:

→ +/- (VOLUME +/-), P +/- (Program +/-),
 ☆ (MUTE) a ⊕(Zapnutý pohotovostní režim).
 Jakmile přední indikátor LED přestane blikat,
 můžete použít všechna tlačítka..

### Dálkový ovladač nefunguje správně:

- Zkontrolujte, zda jsou baterie dálkového ovladače správně vloženy (správná orientace pólů +/-).
- Pokud jsou baterie dálkového ovladače vybité nebo slabé, vyměňte je.
- Vyčistěte dálkový ovladač a čočku snímače televizoru.

## Na televizoru červeně bliká indikátor pohotovostního režimu:

 Odpojte napájecí kabel od elektrické zásuvky. Počkejte, až televizor zchladne, a potom připojte napájecí kabel zpět. Pokud indikátor bude znovu blikat, kontaktujte středisko péče o zákazníky společnosti Philips.

#### Zapomněli jste kód k odjištění rodičovského zámku.

• Zadejte '8888'.

Jazyk nabídky televizoru není správný.

 Změňte jazyk nabídky televizoru na vámi upřednostňovaný jazyk (viz 'Změna nastavení jazyka' na straně 13).

### Při zapínání, vypínání nebo přepínání televizoru do pohotovostního režimu se z šasi televizoru ozývá praskání:

 Není třeba podnikat žádné kroky.
 Praskání je důsledkem roztahování a smršťování televizoru v důsledku jeho ochlazování a zahřívání. Tento jev nemá žádný vliv na funkci a výkon televizoru.

### Je-li televizor v pohotovostním režimu, zobrazí úvodní obrazovku a poté se vrátí zpět do pohotovostního režimu.

 Toto není závada. Úvodní obrazovka se zobrazí po odpojení od zdroje napájení a opětovném připojení.

## Problémy s TV kanály

## Dříve nainstalované kanály se nezobrazují v seznamu kanálů:

 Ověřte, že je vybrán správný seznam kanálů.

## Během instalace nebyly nalezeny žádné digitální kanály:

 Ověřte, zda televizor ve vaší zemi podporuje DVB-T, DVB-T Lite nebor DVB-C. Podívejte se na seznam zemí na zadní straně televizoru.

## Problémy s obrazem

## Televizor je zapnutý, ale neobjevuje se žádný obraz:

- Zkontrolujte, zda je anténa správně připojena k televizoru.
- Zkontrolujte, zda je zařízení správně připojeno k televizoru.

### Zvuk funguje, ale neobjevuje se žádný obraz:

• Zkontrolujte, zda jsou nastavení obrazu správná.

## Příjem televizního signálu pomocí připojené antény je nekvalitní:

- Zkontrolujte, zda je anténa správně připojena k televizoru.
- Reproduktory, neuzemněná zvuková zařízení, neonová světla, vysoké budovy a další velké objekty mohou ovlivnit kvalitu příjmu. Je-li to možné, pokuste se zlepšit kvalitu příjmu přesměrováním antény nebo umístěním zařízení z dosahu televizoru.
- Pokud má špatnou kvalitu jen jeden kanál, zkuste jej doladit.

### Nízká kvalita obrazu z připojených zařízení:

- Zkontrolujte, zda jsou zařízení správně připojena.
- Zkontrolujte, zda jsou nastavení obrazu správná.

### Televizor neuložil nastavení obrazu:

 Ověřte, že je pro umístění televizoru zvolen režim Doma. Tento režim umožňuje změnit a uložit nastavení.

## Obraz neodpovídá obrazovce, je příliš velký nebo příliš malý:

• Použijte jiný formát obrazu.

### Nesprávné umístění obrazu:

 Obrazový signál z určitých zařízení nemusí správně pokrývat obrazovku televizoru. Zkontrolujte výstup signálu zařízení.

### Obraz vysílání je kódován:

 Pro zobrazení daného obsahu může být nezbytné použít modul CAM (Conditional Access Module). Obraťte se na svého operátora. Na obrazovce se objeví banner s "elektronickým štítkem" zobrazující informace: Televizor je v režimu [Obchod]. Odstraňte elektronický štítek nastavením televizoru do režimu [Doma]. Z hlavní nabídky vyberte možnost [Doma]>[Konfigurace]>[Instalace]. Musíte zapnout pohotovostní režim, aby bylo zajištěno kompletní vypnutí režimu [Obchod].

## Problémy se zvukem

### Funguje obraz, ale ne zvuk z televizoru:

### Poznámka

- Pokud není zjištěn žádný zvukový signál, televizor automaticky vypne zvukový výstup
   nejedná se o selhání.
- Zkontrolujte, zda jsou správně připojeny všechny kabely.
- Zkontrolujte, zda hlasitost není nastavena na 0.
- Zkontrolujte, zda není vypnut zvuk.
- Zkontrolujte, zda jsou reproduktory televizoru zapnuty v menu Zvuk.
- Zkontrolujte, zda je výstup zvuku televizoru připojen ke vstupu zvuku zařízení HTS kompatibilního se standardem HDMI CEC/EasyLink. Z reproduktorů zařízení HTS by měl být slyšet zvuk.

### Funguje obraz, ale zvuk je špatný:

• Zkontrolujte správnost nastavení zvuku.

#### Funguje obraz, ale zvuk vychází pouze z jednoho reproduktoru:

• Ověřte, že je zvuk vyvážen na střed.

### Problémy s připojením prostřednictvím rozhraní HDMI

### Problémy se zařízeními HDMI:

- Podpora standardu HDCP (Highbandwidth Digital Content Protection) může způsobit to, že zobrazení obsahu ze zařízení HDMI na televizoru může chvíli trvat.
- Pokud televizor nerozpozná zařízení HDMI a nebude zobrazen žádný obrázek, zkuste zvolit jiný zdroj (zařízení) a potom znovu zvolte původní zdroj.
- Pokud dochází k přerušování zvuku, ověřte správnost nastavení výstupu ze zařízení HDMI.
- Pokud je použit adaptér HDMI-DVI nebo kabel HDMI-DVI, ověřte, zda je připojen dodatečný zvukový kabel ke konektoru AUDIO L/R nebo AUDIO IN (jen miniaturní konektor jack).

### Nelze pracovat s funkcemi EasyLink:

Zkontrolujte, zda jsou příslušná zařízení HDMI kompatibilní s HDMI-CEC. Funkce EasyLink pracují pouze se zařízením kompatibilním s HDMI-CEC.

### Je-li k televizoru připojeno zvukové zařízení kompatibilní se standardem HDMI CDC/ EasyLink a televizor nezobrazí žádnou ikonu ztlumení nebo hlasitosti, je-li hlaistost ztlumena, zvýšena nebo snížena.

Toto chování je normální, je-li připojeno zařízení kompatibilní se standardem HDMI CEC/EasyLink.

## Problémy s připojením prostřednictvím rozhraní USB

### Obsah zařízení USB není zobrazen:

- Zkontrolujte, zda je paměťové zařízení USB nastaveno tak, aby vyhovovalo třídě ,Mass Storage Class', a to podle pokynů v dokumentaci k paměťovému zařízení.
- Zkontrolujte, zda je paměťové zařízení USB kompatibilní s televizorem.

Zkontrolujte, zda televizor podporuje formáty zvukových souborů a souborů obrázků.

### Zvukové soubory a soubory s obrázky se nepřehrávají nebo nezobrazují plynule

Přenosový výkon paměťového zařízení USB může omezit přenosovou rychlost dat do televizoru a zhoršit kvalitu přehrávání.

## Problémy s připojením počítače

### Obraz z počítače je na televizoru nestabilní:

- Zkontrolujte, zda je ve vašem počítači nastaveno podporované rozlišení a obnovovací frekvence.
- Nastavte formát televizního obrazu beze změny měřítka.

## Kontakt

Pokud se vám nedaří problém vyřešit, přečtěte si informace v části častých otázek (FAQ) pro tento televizor na webové stránce www.philips.com/support.

Pokud problém stále nelze vyřešit, kontaktujte středisko péče o zákazníky společnosti Philips uvedené v této uživatelské příručce.

### Varování

 Nepokoušejte se televizor opravovat sami. Mohlo by dojít k vážnému zranění, neopravitelnému poškození televizoru nebo zneplatnění záruky.

### Poznámka

Než se obrátíte na společnost Philips, poznamenejte si číslo modelu televizoru a sériové číslo. Tato čísla naleznete na zadní straně televizoru a na obalu.

### POZOR

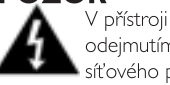

V přístroji je vysoké napětí. Před odejmutím krytu nutno vyjmout vidlici síťového přívodu ze zásuvky.

## 10 Rejstřík

## A

| analogové                          |    |
|------------------------------------|----|
| jemné ladění                       | 37 |
| ruční instalace                    | 36 |
| automatické vypnutí                | 25 |
| automatické vyrovnávání hlasitosti | 18 |

## Č

| časovač         |    |
|-----------------|----|
| časovač vypnutí | 25 |
| časový spínač   | 25 |

### В

| barva      | 17        |
|------------|-----------|
| basy       | 18        |
| baterie    | 47, 5, 49 |
| bezpečnost | 4         |
|            |           |

## С

| Common Interface | 43, 41 |
|------------------|--------|
|------------------|--------|

## D

| dálkový ovladač               |            |
|-------------------------------|------------|
| baterie                       | 47, 5, 49  |
| odstraňování problémů         | 49         |
| posun pomocí tlačítka         | 46         |
| přehled                       | 8          |
| technické údaje               | 47         |
| dekodér kanálů                | 44         |
| DEMO                          | 33         |
| dětská pojistka               |            |
| nastavení nebo změna kódu     | 25         |
| Zámek televizoru              | 26         |
| digitální kanál               |            |
| jazyk titulků                 | 28         |
| přístup k sítím DVB-C a DVB-T | 36         |
| test příjmu                   | 38         |
| digitální rádio               | 31         |
| digitální služby              |            |
| CAM                           | 43         |
| teletext                      | 21, 12, 19 |

### displej rozlišení 47 Dual I-II 18 DVB-C a DVB-T přístup 36

### Ε

| EasyLink                |    |
|-------------------------|----|
| funkce                  | 44 |
| posun pomocí klávesy RC | 46 |
| povolení                | 45 |
| Reproduktory televizoru | 46 |
| tlačítka                | 45 |
| zakázání                | 45 |
|                         |    |

### F

| formát obrazu         |    |
|-----------------------|----|
| odstraňování problémů | 50 |
| změna                 | 18 |
| fotografie            |    |
| podporované formáty   | 47 |
| prezentace            | 29 |

### Н

| HDMI                  |        |
|-----------------------|--------|
| konektory             | 41, 39 |
| odstraňování problémů | 51     |
| hlasitost             |        |
| sluchátka             | 18     |
| úprava                | 11     |
| zrakově postižení     | 18     |
| ztlumení              | 11, 46 |
| hlasitost sluchátek   | 18     |
| Hlavní nabídka        |        |
| odebrat zařízení      | 14     |
| přístup               | 14     |
| hodiny                |        |
| displej               | 28     |
| letní čas             | 29     |
| změna režimu          | 28     |
| hudba                 |        |
| digitální rádio       | 31     |
| nastavení             | 30     |
| podporované formáty   | 47     |
| USB                   | 30     |

| 1                      |    |
|------------------------|----|
| instalace kanálů       |    |
| automaticky            | 35 |
| ručně                  | 36 |
| inteligentní nastavení | 15 |

## J

| 17 |
|----|
|    |
| 13 |
| 49 |
| 18 |
|    |

## K

| kabely                             |        |
|------------------------------------|--------|
| kvalita                            | 39     |
| kanály                             |        |
| instalace                          |        |
| automaticky                        | 35     |
| ručně                              | 36     |
| ladění                             | 37, 36 |
| přejmenování                       | 22     |
| přepínání kanálů                   | 10     |
| seřadit/uspořádat                  | 22     |
| seznam oblíbených kanálů           | 21     |
| skrytí kanálů                      | 23     |
| zkušební příjem (digitální kanály) | 38     |
| kompozitní kabel                   | 39     |
| konektory                          |        |
| přehled                            | 39     |
| USB                                | 39     |
| USB                                | 41     |
| kontrast                           | 17     |
| konzola pro upevnění na zeď        | 48     |
|                                    |        |

## Μ

| Modul CAM (Conditional Access Module | <b>e)</b> 43 |
|--------------------------------------|--------------|
| Modul CAM (Conditional Access) 4     | 3, 41        |
| Mono/Stereo                          | 18           |
| multimédia                           |              |
| podporované formáty                  | 47           |
| poslech hudby                        | 30           |
| sledování videa                      | 30           |
| USB                                  | 29           |

## Ν

| nabídka               |        |
|-----------------------|--------|
| hlavní nabídka        | 14     |
| jazyk                 | 13     |
| nabídka Nastavení     | 15     |
| odstraňování problémů | 49     |
| teletext              | 19     |
| nabídka Nastavení     | 15     |
| napájení              | 47, 49 |
| nastavení             |        |
| jazyk                 | 13     |
| obraz                 | 17     |
| předvolby televize    | 33     |
| zvuk                  | 18     |
| nastavení zvuku       | 18     |
|                       |        |

### 0

| obraz                 |    |
|-----------------------|----|
| nastavení             | 17 |
| odstín                | 17 |
| odstín                | 17 |
| odstraňování problémů | 49 |
| ostrost               | 17 |
|                       |    |

## Ρ

| panel obrazových a zvukových zážitků<br>péče o obrazovku |     | 16<br>5 |
|----------------------------------------------------------|-----|---------|
| péče o životní prostředí                                 |     | 5       |
| Personal Indentification Number nebo                     | kód |         |
| PIN                                                      |     | 49      |
| Pixel Plus                                               |     | 17      |
| počítač                                                  |     |         |
| technické údaje                                          |     | 47      |
| pohotovostní režim                                       |     |         |
| odstraňování problémů                                    |     | 49      |
| přenos                                                   |     |         |
| odstraňování problémů                                    |     | 49      |
| převoz                                                   |     | 4       |
| příjem                                                   | 38, | 50      |
| připojit                                                 |     |         |
| HDMI                                                     |     | 41      |
| komponentní                                              |     | 39      |
| kompozitní                                               |     | 41      |
| kvalita                                                  |     | 39      |
| odstraňování problémů                                    |     | 51      |
|                                                          |     |         |

Čeština

| počítač             | 51 |
|---------------------|----|
| přehled             | 39 |
| SCART               | 39 |
| S-Video             | 41 |
| technické údaje     | 47 |
| USB                 | 29 |
| prostorový zvuk     | 18 |
| průvodce nastavením | 16 |
|                     |    |

## R

| reproduktory     | 18 |
|------------------|----|
| režim Doma       | 33 |
| režim Obchod     | 33 |
| režim PC         | 17 |
| rozšířené funkce |    |
| baterie          | 5  |
| výrobek          | 5  |
|                  |    |

## S

| SCART                 | 39 |
|-----------------------|----|
| senzor osvětlení      | 17 |
| seznam oblíbených     |    |
| odstraňování problémů | 49 |
| vytvořit              | 21 |
| software              |    |
| aktualizace           | 32 |
| verze                 | 32 |
| SPDIF                 | 39 |
| specifikace výrobku   | 47 |
| S-Video               | 41 |

### Т

| tabulka kanálů                    |    |
|-----------------------------------|----|
| přístup ke kanálům a změna kanálů | 11 |
| Tabulka stránek                   | 20 |
| technické údaje                   | 47 |
| teletext                          |    |
| duální obrazovka                  | 19 |
| funkce                            | 19 |
| hledat                            | 20 |
| nabídka                           | 19 |
| podstránky                        | 20 |
| použít                            | 12 |
| Tabulka stránek                   | 20 |
| Teletext 2.5                      | 21 |

| zvětšení stránek     | 20 |
|----------------------|----|
| Televize             |    |
| pohotovostní režim   | 10 |
| vypnutí              | 10 |
| zapnutí              | 10 |
| titulky              |    |
| jazyk                | 28 |
| u analogových kanálů | 27 |
| u digitálních kanálů | 27 |
| tovární nastavení    | 34 |
| Tuner                | 47 |
|                      |    |

### U

| umístění        | 33    |
|-----------------|-------|
| upevnění na zeď | 4, 48 |

### V

| V                   |    |
|---------------------|----|
| VGA                 | 39 |
| videa               |    |
| podporované formáty | 47 |
| sledování           | 30 |
| výšky               | 18 |
| vyvážení zvuků      | 18 |
|                     |    |

## Ζ

| zámek                    |    |
|--------------------------|----|
| Kensington               | 46 |
| zámek Kensington         | 46 |
| zařízení                 |    |
| odebrat z hlavní nabídky | 14 |
| přidat do hlavní nabídky | 11 |
| připojit                 | 39 |
| sledování                | 11 |
| zrakově postižení        | 18 |
|                          |    |